# DIRECCIÓN DE PRESTACIONES ECONÓMICAS Y SOCIALES

# NOMBRE Y CLAVE

Procedimiento para la expedición, canje y transmisión del vale de prestaciones a crédito en Tiendas IMSS-SNTSS 3800-003-006

**AUTORIZACIÓN** Aprobó Lic. Igor Oswaldo Rosette Valencia Titular de la Dirección de Prestaciones Económicas y Sociales Revisó Lic. Eulalia Méndez Monroy Titular de la Coordinación de Gentros Vacacionales, Velatorios, Unidad de Congresos y Tiendas Elaboró Lic. Yolanda Laguardia Jimenez COORDINACIÓN DE MODERNIZACIÓN DE Tiendas Y COMPETITIVIDAD MOVIMIENTO VALIDADO Y REGISTRADO "El personal realizará sus labores con apego al Código de Conducta y de HUIUNLIGNUIUN 13 UUI. 2011 Prevención de Conflictos de Interés de las y los Servidores Públicos del Instituto Mexicano del Seguro Social, utilizando lenguaje incluyente y salvaguardando los principios de igualdad, legalidad, honradez, leaitad, imparcialidad y eficiencia que rigen el servicio público, así como con pleno respeto a los derechos humanos y a la no discriminación".

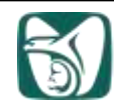

# ÍNDICE

# Página

| 1 | Base normativa                                             | 3  |
|---|------------------------------------------------------------|----|
| 2 | Objetivo                                                   | 3  |
| 3 | Ámbito de aplicación                                       | 3  |
| 4 | Políticas                                                  | 3  |
| 5 | Definiciones                                               | 9  |
| 6 | Descripción de actividades                                 | 11 |
| 7 | Diagrama de flujo                                          | 19 |
| 8 | Relación de documentos que intervienen en el procedimiento | 26 |
|   | Anexos                                                     |    |
|   | Anexo 1 "Vale de prestaciones a crédito"                   |    |
|   | Anexo 2 "Guía de operación para la expedición de vales"    |    |

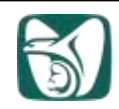

Procedimiento para la expedición, canje y transmisión del vale de prestaciones a crédito en tiendas IMSS-SNTSS

# 1 Base normativa

- Artículo 103 de la Ley Federal del Trabajo, publicada en el Diario Oficial de la Federación el 01 de abril de 1970 y sus reformas.
- Artículo 3, fracción II; artículos 5, 6 y 81 fracciones I, II, IV, VII del Reglamento Interior del Instituto Mexicano del Seguro Social, publicado en el Diario Oficial de la Federación el 18 de septiembre de 2006 y sus reformas.
- Contrato Colectivo de Trabajo vigente.
- Reglamento de Tiendas para Empleados del IMSS, inserto en el Contrato Colectivo de Trabajo del Instituto Mexicano del Seguro Social.
- Manual de Organización de la Dirección de Prestaciones Económicas y Sociales.

# 2 Objetivo

Establecer las políticas y actividades que permitan la expedición, canje y transmisión del "Vale de prestaciones a crédito" en las tiendas IMSS-SNTSS de forma simplificada y transparente, para que los trabajadores activos, jubilados y/o pensionados ex trabajadores del IMSS ejerzan la prestación contractual establecida en la cláusula 142 del Contrato Colectivo de Trabajo, en las Tiendas IMSS-SNTSS.

# 3 Ámbito de aplicación

El presente procedimiento será de observancia obligatoria para todo el personal que realice la expedición, canje y transmisión del "Vale de prestaciones a crédito" en las tiendas IMSS-SNTSS, así como para el personal de las Oficinas de Sociales de Ingreso Delegacionales para la supervisión, seguimiento y monitoreo del proceso.

# 4 Políticas

- **4.1** La entrada en vigor del presente documento dejará sin efecto al "Procedimiento para la expedición, canje y transmisión de vale de prestaciones a crédito en tiendas IMSS-SNTSS", clave 3800-003-006 con fecha de registro 29 de diciembre de 2011.
- 4.2 El incumplimiento de los servidores públicos involucrados en el presente documento será causal de las responsabilidades que resulten conforme a la Ley General de Responsabilidades Administrativas y demás disposiciones aplicables al respecto.

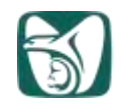

- 4.3 El personal realizará sus labores con apego al Código de Conducta y de Prevención de Conflictos de Interés de las y los Servidores Públicos del Instituto Mexicano del Seguro Social, utilizando lenguaje incluyente y salvaguardando los principios de igualdad, legalidad, honradez, lealtad, imparcialidad y eficiencia que rigen el servicio público, así como con pleno respeto a los derechos humanos y a la no discriminación, aprobado por el H. Consejo Técnico mediante Acuerdo ACDO.SA2.HCT.011215/283.P.DA, de fecha 01 de diciembre de 2015.
- **4.4** El lenguaje empleado en el presente documento, no busca generar ninguna distinción ni marcar diferencias entre hombres y mujeres, por lo que las referencias o alusiones en la redacción hechas hacia un género representan a ambos sexos.
- **4.5** Corresponderá a la Coordinación de Centros Vacacionales, Velatorios, Unidad de Congresos y Tiendas a través de la División de Tiendas interpretar el presente procedimiento en los casos no previstos en el mismo.
- **4.6** La División de Tiendas proporcionará la asesoría normativa necesaria a las tiendas, para la debida realización del proceso.

# Jefe de la Oficina de Sociales de Ingreso (JOSI)

- 4.7 Instruirá y supervisará a los Administradores de las tiendas bajo su competencia, para que la expedición y transmisión del "Vale de prestaciones a crédito", clave 3800-009-034 (anexo 1) se lleve a cabo en apego al presente procedimiento, con transparencia y eficacia, utilizando el aplicativo para la emisión y transmisión de vales del Sistema Integral de Administración de Personal (SIAP).
- **4.8** Enviará a la Jefatura Delegacional de Servicios Jurídicos, los casos en los que se detecten irregularidades en la expedición de "Vales de prestaciones a crédito", clave 3800-009-034 (anexo 1) para la investigación correspondiente.
- 4.9 En los casos que no se tenga acceso al (SIAP) en el cuál se emiten los "Vales de prestaciones a crédito", clave 3800-009-034 (anexo 1), podrá autorizar a las tiendas del ámbito de su competencia, la expedición manual únicamente del concepto 167 (víveres trabajadores activos) exclusivamente a los trabajadores que presenten el "Tarjetón de pago", en el formato impreso a tinta verde proporcionado por el IMSS (tradicional), e indicará al Administrador de la tienda que una vez restablecido el acceso al SIAP, se deberán capturar en éste, los "Vales de prestaciones a crédito", clave 3800-009-034 (anexo 1) que fueron expedidos manualmente, para su enlace electrónico.
- 4.10 Instruirá a las tiendas del ámbito de su competencia, la restricción para emitir los "Vales de prestaciones a crédito", clave 3800-009-034 (anexo 1) de los conceptos 145 (línea blanca trabajadores activos), 168 (ropa trabajadores activos), 345 (línea blanca jubilados y/o pensionados) y 368 (ropa jubilados y/o pensionados) de forma manual cuando no sea posible la certificación de la capacidad de crédito de los trabajadores

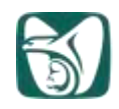

activos, jubilados y/o pensionados ex trabajadores del IMSS en la página web de control de créditos en tránsito del SIAP.

4.11 Gestionará ante el Área de abasto Delegacional durante el segundo trimestre de cada año, la dotación consolidada del formato del "Vale de prestaciones a crédito", clave 3800-009-034 (anexo 1) de las tiendas del ámbito de su competencia para el siguiente año calendario, para lo cual tomará en consideración el registro histórico de uso de este formato y las metas de clientes. En caso de ser necesario solicitará apoyo a la División de Tiendas

# Administrador o Encargado de la administración de la tienda:

- 4.12 Designará a los Operadores generales de tiendas que serán responsables de expedir, actualizar y transmitir el "Vale de prestaciones a crédito", clave 3800-009-034 (anexo 1) a trabajadores activos, jubilados y/o pensionados ex trabajadores del IMSS, con base en los recursos de plantilla de la tienda.
- 4.13 Vigilará que la expedición y transmisión del "Vale de prestaciones a crédito", clave 3800-009-034 (anexo 1), se lleve a cabo apegada al presente procedimiento por parte del personal designado, utilizando para ello el aplicativo para la emisión y transmisión de vales.
- 4.14 En el momento de detectar irregularidades por el incumplimiento en la aplicación de este procedimiento, elaborará "Acta administrativa" y la remitirá inmediatamente al Jefe de la Oficina de Sociales de Ingreso (JOSI) o directamente a la Jefatura Delegacional de Servicios Jurídicos en Delegaciones donde no exista esta figura, para que se realice la investigación laboral o jurídica en su caso, y se determinen las acciones conducentes conforme a la Normatividad vigente en la materia.
- 4.15 Enviará al JOSI durante el segundo trimestre de cada año calendario, el requerimiento del formato de "Vale de prestaciones a crédito", clave 3800-009-034 (anexo 1) para el siguiente ejercicio, a fin de que se gestione la dotación correspondiente ante el área de abasto Delegacional.
- 4.16 Gestionará ante la Oficina de Control del Proceso dependiente del Departamento de Información y Transparencia Delegacional las claves de acceso al SIAP para el personal que expide, actualiza y transmite el "Vale de prestaciones a crédito", clave 3800-009-034 (anexo 1) las cuales serán personales e intransferibles.
- 4.17 Gestionará la renovación de las claves de acceso al SIAP para el personal que expide, actualiza y transmite el "Vale de prestaciones a crédito", clave 3800-009-034 con 30 días naturales de anticipación al vencimiento (anexo 1).
- **4.18** En los casos que no exista conexión al SIAP invariablemente solicitará al JOSI la autorización para emitir el "Vale de prestaciones a crédito", clave 3800-009-034 (anexo

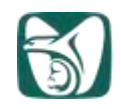

1), concepto 167 de forma manual únicamente para los trabajadores activos, que presenten el "Tarjetón de pago" en el formato tradicional emitido por el Instituto.

- 4.19 En caso de contar con la autorización del JOSI instruirá al Operador general de tiendas para la expedición manual del "Vale de prestaciones a crédito", clave 3800-009-034 (anexo 1), señalado en el numeral 4.18 y supervisará que se implementen controles rigurosos de identidad de los solicitantes consistentes en la presentación de la siguiente documentación: original y copia de "Credencial de elector o credencial ADIMSS o credencial de jubilado o pensionado expedida por el IMSS" y los "Tarjetones de pago" correspondientes a la quincena vigente.
- 4.20 Resguardará bajo llave los blocks de "Vale de prestaciones a crédito", clave 3800-009-034 (anexo 1), que le sean proporcionados a la tienda, e implementará los controles necesarios, siendo la responsabilidad durante su ausencia del Contador de la tienda o bien del personal que en función de la plantilla de cuerpo de gobierno vigente se designe como Encargado de la tienda, por parte de la Jefatura de Servicios de Salud en el Trabajo, Prestaciones Económicas y Sociales.
- 4.21 En caso de extravío o sustracción de los blocks de "Vale de prestaciones a crédito", clave 3800-009-034 (anexo 1), deberá elaborar "Acta administrativa", remitiéndola mediante oficio y correo electrónico de manera inmediata, al JOSI y a la División de Tiendas para difundir a nivel nacional los folios faltantes.
- **4.22** Atenderá de manera inmediata los requerimientos de información de la División de Tiendas, derivado de las reclamaciones de trabajadores activos, jubilados y/o pensionados ex trabajadores del IMSS, respecto a la aclaración de cualquier "Vale de prestaciones a crédito", clave 3800-009-034 (anexo 1), expedido.

# Contador o Responsable de la contabilidad:

- 4.23 Recibirá del Operador general de tiendas o personal responsable de la actualización y transmisión de cada "Vale de prestaciones a crédito", clave 3800-009-034 (anexo 1), el "Reporte de cifras de control de registros enviados" (SIAP) para efectuar la conciliación de la cuenta de 11090301 Vale de tiendas en poder de tiendas de conformidad al "Procedimiento para la operación contable en el Sistema Nacional de Tiendas IMSS-SNTSS", clave 3800-003-012.
- 4.24 Conservará la siguiente documentación: el talón del vale correspondiente a la tienda, copia de "Credencial de elector o credencial ADIMSS o credencial de jubilado o pensionado expedida por el IMSS" y copia del "Tarjetón de pago" presentados por el trabajador correspondientes a la quincena o mes vigente, durante un año y posteriormente la enviará al archivo de concentración para su guarda durante 5 años.

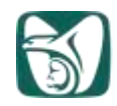

Operador general de tiendas o personal asignado para la expedición de vales en tiendas:

- **4.25** Será responsable del uso de su contraseña de acceso al SIAP, la cual será intransferible.
- 4.26 Expedirá el "Vale de prestaciones a crédito", clave 3800-009-034 (anexo 1), únicamente al personal que se encuentre activo en la página de control de crédito del SIAP y sea sujeto de crédito utilizando para tal propósito el aplicativo para la emisión y transmisión de vales.
- **4.27** Expedirá el "Vale de prestaciones a crédito", clave 3800-009-034 (anexo 1), de acuerdo a la siguiente clasificación:

| Concepto de vale |           | Plazo de descuento |           | Mercancía amparada                                                                                     |
|------------------|-----------|--------------------|-----------|----------------------------------------------------------------------------------------------------|
| Activos          | Jubilados | Activos            | Jubilados |                                                                                                    |
| 167              | 367       | 1 quincena         | 1 mes     | Cualquier artículo de la tienda                                                                        |
| 168              | 368       | 5 quincenas        | 3 meses   | Ropa y artículos determinados por la<br>División de Tiendas                                            |
| 145              | 345       | 24 quincenas       | 12 meses  | Línea blanca, electrónica, baterías de<br>cocina, vajillas, enseres, juguetes y<br>artículos escolares |

## TABLA 1. Conceptos de vale

NOTA: La Coordinación de Centros Vacacionales, Velatorios, Unidad de Congresos y Tiendas a través de la División de Tiendas podrá definir la mercancía susceptible de compra de cada concepto de "Vale de prestaciones a crédito", clave 3800-009-034 (anexo 1).

**4.28** Expedirá el "Vale de prestaciones a crédito", clave 3800-009-034 (anexo 1), conforme al presente procedimiento, a los trabajadores activos, jubilados y/o pensionados ex trabajadores del IMSS de los siguientes tipos de contratación y régimen de jubilaciones:

|                                          | Tipo de contratación |
|------------------------------------------|----------------------|
| Confianza                                | 01                   |
| Base                                     | 02                   |
| Temporal                                 | 03                   |
| Becados                                  | 07                   |
| Sustitutos                               | 08                   |
| Médicos residentes                       | 09                   |
| Jubilados y pensionados régimen anterior | 10                   |
| Jubilados y Pensionados régimen actual   | 11                   |

**4.29** Otorgará el "Vale de prestaciones a crédito", clave 3800-009-034 (anexo 1), a los trabajadores activos que en su "Tarjetón de pago" presenten una antigüedad efectiva de:

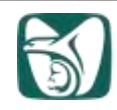

- Dos quincenas para concepto 167.
- Veinticuatro quincenas para conceptos 145 y 168.
- 4.30 Los trabajadores con contratación Temporal 03 y Médicos residentes 09 podrán solicitar el "Vale de prestaciones a crédito", clave 3800-009-034 (anexo 1), por los conceptos 145 y 168 de acuerdo a la vigencia de su contratación, siempre y cuando cumplan con el requisito de antigüedad enunciado en la política 4.29.
- 4.31 De conformidad a las disposiciones de la Coordinación de Gestión de Recursos Humanos, los trabajadores con contratación 08 (sustitutos) tendrán derecho únicamente a la expedición del "Vale de prestaciones a crédito", clave 3800-009-034 (anexo 1), concepto 167, de acuerdo a la vigencia de su contrato.
- 4.32 Expedirá el "Vale de prestaciones a crédito", clave 3800-009-034 (anexo 1), concepto 167 por el importe que el aplicativo para la emisión y transmisión de vales del SIAP determine incluyendo el 10% adicional que éste otorga.
- 4.33 Expedirá el "Vale de prestaciones a crédito", clave 3800-009-034 (anexo 1), por los conceptos 145, 168, 345 y 368 con base en la capacidad de crédito que dispongan los trabajadores activos, jubilados y/o pensionados ex trabajadores del IMSS y como se visualice en la página web de <Control de créditos en tránsito > del SIAP.
- 4.34 Expedirá el "Vale de prestaciones a crédito", clave 3800-009-034 (anexo 1), a trabajadores activos, jubilados y/o pensionados ex trabajadores del IMSS de cualquier Delegación, mismos que deberán ser ejercidos en la tienda que los expidió. En ningún caso se recibirán los expedidos por otra tienda.
- 4.35 En los casos en los que se realice expedición manual del "Vale de prestaciones a crédito", clave 3800-009-034 (anexo 1), concepto 167 según lo referido en el numeral 4.9, el monto se determina de la siguiente manera:
  - Para trabajadores activos del IMSS representa el 30% del sueldo tabular más el 45% del concepto 11. En el caso de lugares clasificados con alto costo de vida (concepto 16) o zona de vida aislada, (concepto 15) se sumará al cálculo el importe percibido por el trabajador según lo indique el tarjetón de pago.
- 4.36 Expedirá el "Vale de prestaciones a crédito", clave 3800-009-034 (anexo 1), a trabajadores jubilados o pensionados ex trabajadores del IMSS únicamente del primer grupo familiar presentando "Carta poder" para el uso de la prestación.
- 4.37 Expedirá solamente un "Vale de prestaciones a crédito", clave 3800-009-034 (anexo 1), en el concepto 167 por quincena calendario al trabajador activo y uno por mes concepto 367 los trabajadores jubilados y/o pensionados ex trabajadores del IMSS, el cual podrá fraccionarse en dos partes a canjear una en cada quincena. Por ningún motivo podrá expedirse o ejercerse más de un "Vale de prestaciones a crédito", clave 3800-009-034, (anexo 1), concepto 167 a la quincena en el caso de trabajadores activos aún en diferente tienda.

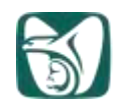

- 4.38 Expedirá durante la segunda quincena de junio y la primera quincena de noviembre de cada año, únicamente a trabajadores activos, un "Vale de prestaciones a crédito", clave 3800-009-034 (anexo 1), concepto 167 hasta por el doble del monto ordinario, siempre y cuando sean sujetos de la prestación.
- 4.39 Notificará a los trabajadores, jubilados y/o pensionados, que el "Vale de prestaciones a crédito", clave 3800-009-034 (anexo 1), no ejercido, deberá ser devuelto al lugar donde fue expedido, para su cancelación y actualización de capacidad de crédito en la página web de <Control de créditos en tránsito> del SIAP.
- 4.40 Expedirá el "Vale de prestaciones a crédito", clave 3800-009-034 (anexo 1), por el concepto 167 de forma manual en caso de contar con la autorización del JOSI, de conformidad a lo señalado en el numeral 4.9, aplicando controles rigurosos de identidad de los solicitantes verificando exhaustivamente la siguiente documentación: original y copia de "Credencial de elector o credencial ADIMSS o credencial de jubilado o pensionado expedida por el IMSS y tarjetón de pago".
- 4.41 Orientará a los trabajadores activos, jubilados y/o pensionados ex trabajadores del IMSS para que realicen las aclaraciones pertinentes en su respectiva Área de Personal, sobre inconformidades relacionadas con su capacidad de crédito, descuentos no reconocidos y en su caso, inhabilitación en el SIAP.

# 5 Definiciones.

Para efectos del presente procedimiento se entenderá por:

- 5.1 aplicativo para la emisión y transmisión de vales: Herramienta informática vinculada a la página web de <Control de créditos en tránsito> del SIAP, mediante la cual se genera el "Vale de prestaciones a crédito", clave 3800-009-034 (anexo 1) y transmiten electrónicamente las "Cifras de control de registros enviados".
- **5.2 carta poder**: Documento autorizado por el Área de Personal que corresponda a la adscripción del trabajador activo, jubilado y/o pensionado ex trabajador del IMSS, en caso de que el titular se encuentre imposibilitado por motivos de salud para acudir a efectuar la gestión de emisión de vale.
- **5.3** conceptos: se refiere a los siguientes;
  - 11 Ayuda de renta. Percepción adicional al sueldo tabular de los trabajadores, establecida en la cláusula 63 Bis inciso b del C.C.T.
  - 15 Zona aislada (Compensación que por disposición institucional se otorga al personal que radica en zonas aisladas).
  - 16 Alto Costo de Vida (Compensación que se otorga al personal que labora en zonas clasificadas como de alto costo de vida, establecida en la cláusula 98 del C.C.T.
  - 155 Disposición judicial (pensión alimenticia) trabajadores activos
  - 355 Disposición judicial (pensión alimenticia) jubilados y pensionados

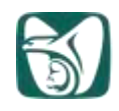

- **5.4 identificación oficial:** puede ser cualquiera de las siguientes: "Credencial de elector o credencial ADIMSS o credencial de jubilado o pensionado expedida por el IMSS".
- **5.5 JOSI:** Jefe de la Oficina de Sociales de Ingreso.
- **5.6 página web de control de créditos en tránsito del SIAP:** portal de acceso a la herramienta de emisión de vales, en donde se visualizan los datos generales de los trabajadores activos, jubilados y/o pensionados ex trabajadores del IMSS, y la factibilidad para expedirles el "Vale de prestaciones a crédito", clave 3800-009-034 (anexo 1).
- **5.7 personal asignado para la expedición de vales:** Trabajadores de la tienda asignados por el Administrador para llevar a cabo la expedición del "Vale de prestaciones a crédito", clave 3800-009-034 (anexo 1), que cuentan con usuario y contraseña autorizadas para dicha función, generalmente pertenecientes a la categoría Operador general de tiendas.
- 5.8 Primer grupo familiar: Esposa o concubina.
- **5.9 REMEDY** Herramienta informática diseñada por la Dirección de Innovación y Desarrollo Tecnológico, para la atención de incidentes registrados en todos los sistemas de información del IMSS.
- 5.10 responsable de la actualización y transmisión de vales: Trabajadores de la tienda asignados por el Administrador para llevar la actualización y transmisión del listado de "Vale de prestaciones a crédito", clave 3800-009-034 (anexo 1), que cuentan con usuario y contraseña autorizadas para dicha función.
- **5.11 SNT:** Sistema Nacional de Tiendas IMSS-SNTSS. Conjunto de unidades operativas ubicadas en todo el territorio nacional, incluyendo su personal y las autoridades Delegacionales responsables.

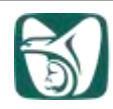

| 6. Descripción de actividades del Procedimiento para la expedición, canje y transmisión del vale de prestaciones a crédito en Tiendas IMSS-SNTSS |                                                                                                    |                                                                                      |  |  |
|----------------------------------------------------------------------------------------------------|----------------------------------------------------------------------------------------------------|--------------------------------------------------------------------------------------|--|--|
| Responsable                                                                                                    | Actividad                                                                                                    | Documentos<br>involucrados                                                           |  |  |
|                                                                                                    | Etapa I<br>Expedición de vale de prestaciones a<br>crédito                                                                                                    |                                                                                      |  |  |
| Personal asignado<br>para la expedición de                                                                                                    | <ol> <li>Saluda amablemente al trabajador activo,<br/>jubilado y/o pensionado ex trabajador del</li> </ol>                                                                                                    | Identificación oficial<br>1O-1C                                                      |  |  |
| Vales                                                                                                    | IMSS y le solicita la siguiente<br>documentación:                                                                                                    | Tarjetón de pago<br>1O-1C                                                            |  |  |
|                                                                                                    | <ul> <li>Original y copia de "Identificación oficial",</li> <li>Original y copia del último "Tarjetón de pago" de acuerdo a la quincena que transcurra,</li> <li>Original y copia de "Carta poder", en su caso</li> </ul>                                                             | Carta poder<br>1O-1C                                                                 |  |  |
|                                                                                                    | 2. Verifica la identidad del trabajador activo,<br>jubilado y/o pensionado, ex trabajador del<br>IMSS, coteja las características físicas<br>contra la fotografía que aparece en la<br>identificación oficial, así como que la<br>documentación no presente alteraciones<br>visibles. | Identificación oficial<br>O1-C1<br>Tarjetón de pago<br>O1-C1<br>Carta poder<br>O1-C1 |  |  |
|                                                                                                    | No se trata de la persona o detecta<br>irregularidades en la documentación<br>presentada                                                                                                    |                                                                                      |  |  |
|                                                                                                    | <ol> <li>Niega la expedición del "Vale de<br/>prestaciones a crédito", clave 3800-009-<br/>034 (anexo 1), explica las causas.</li> </ol>                                                                                                    | 3800-009-034<br>(anexo1)                                                             |  |  |
|                                                                                                    | <b>4.</b> Devuelve la documentación y finaliza el proceso para esta opción.                                                                                                    | Identificación oficial<br>O1-C1                                                      |  |  |
|                                                                                                    |                                                                                                    | Tarjetón de pago<br>O1-C1                                                            |  |  |

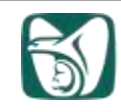

| Responsable                                         | Actividad                                                                                                    | Documentos<br>involucrados                                                         |
|-----------------------------------------------------|----------------------------------------------------------------------------------------------------|------------------------------------------------------------------------------------|
|                                                     |                                                                                                    | Carta poder<br>O1-C1                                                               |
|                                                     | La identidad del solicitante corresponde<br>a la documentación presentada y ésta es<br>correcta                                                                                                    |                                                                                    |
| Personal asignado<br>para la expedición de<br>vales | <ol> <li>Accede a la página web de <control de<br="">créditos en tránsito&gt; del SIAP, e ingresa la<br/>matrícula señalada en el "Tarjetón de<br/>pago"</control></li> </ol>                                                                                                    | Página web de<br><control de<br="">créditos en<br/>tránsito&gt; del SIAP</control> |
|                                                     |                                                                                                    | Tarjetón de pago<br>O1-C1                                                          |
|                                                     | <b>6.</b> Verifica que el trabajador activo, jubilado<br>y/o pensionado, ex trabajador del IMSS<br>presente <i>estatus activo</i> , revisa que<br>aparezca en pantalla la <i>marca de baja 00</i> y                                                                                                    | Página web de<br><control de<br="">créditos en<br/>tránsito&gt; del SIAP</control> |
|                                                     | no se encuentre seleccionado el campo <i>No</i><br>es sujeto de crédito en la página web de<br><control créditos="" de="" en="" tránsito=""> del SIAP,<br/>conforme a la "Guía de operación para la<br/>expedición de vales", clave 3800-006-007<br/>(anexo 2) y determina si es sujeto de<br/>crédito.</control>                           | 3800-006-007<br>(anexo 2)                                                          |
|                                                     | NOTA: En caso de trabajadores sustitutos,<br>temporales y médicos residentes verifica la vigencia<br>laboral.                                                                                                    |                                                                                    |
|                                                     | No aparece la <i>marca de baja 00</i> y se<br>encuentra activado el campo de <i>No es</i><br><i>sujeto de crédito</i>                                                                                                    |                                                                                    |
|                                                     | <ol> <li>Notifica al trabajador activo, jubilado y/o<br/>pensionado, ex trabajador del IMSS que no<br/>procede la expedición del "Vale de<br/>prestaciones a crédito", clave 3800-009-<br/>034 (anexo 1) y le sugiere que en caso de<br/>requerir alguna aclaración, deberá acudir al<br/>Departamento Delegacional de Personal.</li> </ol> | 3800-009-034<br>(anexo1)                                                           |

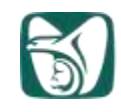

| Responsable                                         | Actividad                                                                                                    | Documentos<br>involucrados                                                                                     |
|-----------------------------------------------------|----------------------------------------------------------------------------------------------------|----------------------------------------------------------------------------------------------------|
| Personal asignado<br>para la expedición de<br>vales | <ol> <li>Devuelve la documentación, despide<br/>amablemente y finaliza el proceso para<br/>esta opción.</li> </ol>                                                                                                    | Identificación oficial<br>O1-C1<br>Tarjetón de pago<br>O1-C1<br>Carta poder                                    |
|                                                     | Si aparece la <i>marca de baja 00</i> y no se<br>encuentra activado el campo de <i>No es</i><br><i>sujeto de crédito</i>                                                                                                    | O1-C1                                                                                                    |
|                                                     | <ol> <li>Pregunta al trabajador activo, jubilado y/o<br/>pensionado, ex trabajador del IMSS por<br/>qué concepto requiere el "Vale de<br/>prestaciones a crédito", clave 3800-009-<br/>034 (anexo 1), pudiendo ser los conceptos:</li> </ol>          | 3800-009-034<br>(anexo1)                                                                                       |
|                                                     | <ul> <li>Concepto 167/367 (Cualquier artículo de<br/>la tienda).</li> </ul>                                                                                                    |                                                                                                    |
|                                                     | <ul> <li>Concepto 145/168/345/368. (Ropa, línea<br/>blanca, electrónica, baterías de concina,<br/>vajillas, enseres, juguetes, artículos<br/>escolares y artículos determinados por la<br/>División de Tiendas).</li> </ul>                           |                                                                                                    |
|                                                     | Conceptos 167/367                                                                                                    |                                                                                                    |
|                                                     | <ul> <li>10. Genera el "Vale de prestaciones a crédito", clave 3800-009-034 (anexo 1), por el importe que refleja la página web de <control créditos="" de="" en="" tránsito=""> del SIAP.</control></li> <li>Continúa en la actividad 14.</li> </ul> | 3800-009-034<br>(anexo1)<br>Página web de<br><control de<br="">créditos en<br/>tránsito&gt; del SIAP</control> |

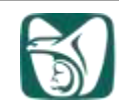

| Responsable                                         | Actividad                                                                                                    | Documentos<br>involucrados                                      |
|-----------------------------------------------------|----------------------------------------------------------------------------------------------------|-----------------------------------------------------------------|
|                                                     | Conceptos 145/168/345/368                                                                                                    |                                                                 |
| Personal asignado<br>para la expedición de<br>vales | <ol> <li>Verifica en la página web de <control de<br="">créditos en tránsito&gt; del SIAP, si el<br/>trabajador activo, jubilado y/o pensionado<br/>ex trabajador del IMSS cuenta con<br/>capacidad de crédito suficiente.</control></li> </ol> | Página web de<br>control de créditos<br>en tránsito del<br>SIAP |
|                                                     | No cuenta con capacidad de crédito<br>suficiente                                                                                                    |                                                                 |
|                                                     | <b>12.</b> Informa al trabajador activo, jubilado y/o pensionado, ex trabajador del IMSS los                                                                                                    | Identificación oficial<br>O1-C1                                 |
|                                                     | motivos por los que no procede la<br>expedición del "Vale de prestaciones a<br>crédito" clave 3800-009-034 (anexo 1).                                                                                                    | Tarjetón de pago<br>O1-C1                                       |
|                                                     | devuelve la documentación y finaliza el proceso para esta opción.                                                                                                    | Carta poder<br>O1-C1                                            |
|                                                     | Si cuenta con capacidad de crédito suficiente                                                                                                    |                                                                 |
|                                                     | <b>13.</b> Genera el "Vale de prestaciones a crédito", clave 3800-009-034 (anexo 1) solicitado en                                                                                                    | 3800-009-034<br>(anexo1)                                        |
|                                                     | la página web de <control créditos="" de="" en<br="">tránsito&gt; del SIAP, con base en la "Guía de<br/>operación para la expedición de vales",<br/>clave 3800-009-007 (anexo 2).</control>                                                     | Página web de<br>control de créditos<br>en tránsito del<br>SIAP |
|                                                     |                                                                                                    | 3800-006-007<br>(anexo 2)                                       |
|                                                     | 14. Imprime, firma en el campo<br>correspondiente el "Vale de prestaciones a<br>crédito", clave 3800-009-034 (anexo 1) y<br>solicita la firma del trabajador activo,<br>jubilado y/o pensionado, ex trabajador del<br>IMSS.                     | 3800-009-034<br>(anexo1)                                        |

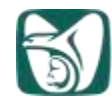

| Responsable                                                  | Actividad                                                                                                    | Documentos<br>involucrados                                                                         |
|--------------------------------------------------------------|----------------------------------------------------------------------------------------------------|----------------------------------------------------------------------------------------------------|
| Personal asignado<br>para la expedición de                   | <b>15.</b> Coteja que la firma que aparece coincida con la identificación oficial y engrapa copias                                                                                                    | Identificación oficial<br>O1-C1                                                                    |
| vales                                                        | de "Identificación oficial", "Tarjetón de pago" y, en su caso, "Carta poder"                                                                                                    | Tarjetón de pago<br>C1                                                                             |
|                                                              |                                                                                                    | Carta poder<br>C1                                                                                  |
|                                                              | <ol> <li>Entrega el "Vale de prestaciones a crédito",<br/>clave 3800-009-034 (anexo 1) al trabajador</li> </ol>                                                                                             | 3800-009-034<br>(anexo1)                                                                           |
|                                                              | activo, jubilado y/o pensionado, ex<br>trabajador del IMSS y devuelve los<br>originales del "Tarjetón de pago",                                                                                             | Tarjetón de pago<br>O1                                                                             |
|                                                              | "Identificación oficial" y "Carta poder" en su caso.                                                                                                    | Carta poder<br>O1                                                                                  |
|                                                              | Etapa II<br>Trámite para el canje de vale de<br>prestaciones a crédito                                                                                                    |                                                                                                    |
| Cajera de tiendas u<br>operador de cajas                     | <ol> <li>Ejecuta las actividades número 26 a 33 y<br/>69 a 85 descritas en el "Procedimiento para<br/>cajas en el Sistema Nacional de Tiendas<br/>IMSS-SNTSS", clave 3800-003-004.</li> </ol>               | Procedimiento para<br>cajas en el Sistema<br>Nacional de<br>Tiendas IMSS-<br>SNTSS<br>3800-003-004 |
|                                                              | Etapa III<br>Actualización y transmisión electrónica<br>del Vale de prestaciones a crédito                                                                                                    |                                                                                                    |
| Responsable de la<br>actualización y<br>transmisión de vales | <ol> <li>Recibe del Jefe o Encargado de cajas los<br/>talones de "Vale de prestaciones a crédito",<br/>clave 3800-009-034 (anexo 1) y realiza la<br/>actualización de los importes ejercidos por</li> </ol> | Página web de<br><control de<br="">créditos en<br/>tránsito&gt; del SIAP</control>                 |
|                                                              | cada trabajador activo, jubilado y/o<br>pensionado ex trabajador del IMSS en la<br>página web de <control créditos="" de="" en<="" td=""><td>3800-009-034<br/>(anexo1)</td></control>                       | 3800-009-034<br>(anexo1)                                                                           |
|                                                              | tránsito> del SIAP, con base en la "Guía de operación para la expedición de vales", clave 3800-009-007 (anexo 2).                                                                                           | 3800-006-007<br>(anexo 2)                                                                          |

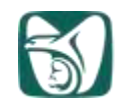

| Responsable                                                          | Actividad                                                                                                    | Documentos<br>involucrados                                            |
|----------------------------------------------------------------------|----------------------------------------------------------------------------------------------------|-----------------------------------------------------------------------|
| Responsable de la<br>actualización y<br>transmisión de vales         | <b>19.</b> Emite en la página web de <control créditos="" de="" en="" tránsito=""> del SIAP, antes de realizar la transmisión electrónica, el reporte preliminar "Cifras de control antes de transmitir".</control>                   | Cifras de control<br>antes de transmitir                              |
|                                                                      | 20. Coteja los montos ejercidos en el reporte<br>"Cifras de control antes de transmitir", contra<br>cada "Vale de prestaciones a crédito", clave<br>3800-009-034 (anexo 1), e identifica si<br>existen inconsistencias en el reporte. | Cifras de control<br>antes de transmitir<br>3800-009-034<br>(anexo1)  |
|                                                                      | Si existen inconsistencias                                                                                                    |                                                                       |
|                                                                      | 21. Informa al Administrador de la tienda o<br>Encargado de la administración de la tienda<br>que existen inconsistencias en el reporte de<br>"Cifras de control antes de transmitir", vía<br>correo electrónico.                     | Correo electrónico<br>con Cifras de<br>control antes de<br>transmitir |
| Administrador o<br>Encargado de la<br>administración de la<br>tienda | 22. Recibe correo electrónico, informa las inconsistencias y solicita asesoría para la corrección correspondiente por la misma vía a la División de Tiendas.                                                                          | Correo electrónico<br>con Cifras de<br>control antes de<br>transmitir |
| División de Tiendas                                                  | 23. Recibe correo electrónico, analiza el caso y canaliza la inconsistencia al área de soporte del SIAP a través de la herramienta REMEDY para su resolución.                                                                         | Correo electrónico<br>con Cifras de<br>control antes de<br>transmitir |
|                                                                      | 24. Recibe correo electrónico del área de<br>soporte, con la solución del problema e<br>Informa al Administrador o Encargado de la<br>administración de la tienda que verifique e<br>informe.                                         | Correo electrónico                                                    |

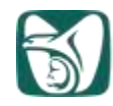

| Responsable                                                          | Actividad                                                                                                    | Documentos<br>involucrados                                                         |
|----------------------------------------------------------------------|----------------------------------------------------------------------------------------------------|------------------------------------------------------------------------------------|
| Administrador o<br>Encargado de la<br>administración de la<br>tienda | <ul> <li>25. Recibe correo electrónico de la División de<br/>Tiendas y comunica por la misma vía al<br/>Responsable de la actualización y<br/>transmisión de vales, que la incidencia ha<br/>sido corregida.</li> <li>Continúa en la actividad 26.</li> </ul> | Correo electrónico                                                                 |
|                                                                      | No existen inconsistencias                                                                                                    |                                                                                    |
| Responsable de la actualización y                                    | <b>26.</b> Realiza la transmisión electrónica de cada<br>"Vale de prestaciones a crédito", clave                                                                                                    | 3800-009-034<br>(anexo1)                                                           |
|                                                                      | 3800-009-034 (anexo 1), de acuerdo a lo<br>señalado en la "Guía de operación para la<br>expedición de vales", clave 3800-009-007                                                                                                    | 3800-006-007<br>(anexo 2)                                                          |
|                                                                      | (anexo 2) en la página web de <control créditos="" de="" en="" tránsito=""> del SIAP.</control>                                                                                                    | Página web de<br><control de<br="">créditos en<br/>tránsito&gt; del SIAP</control> |
|                                                                      | <ul> <li>27. Imprime de la página web de <control créditos="" de="" en="" tránsito=""> del SIAP el reporte "Cifras de control de registros enviados" en dos tantos.</control></li> </ul>                                                                      | Cifras de control de<br>registros enviados<br>20                                   |
|                                                                      | 28. Resguarda en su computadora el archivo electrónico "Cifras de control de registros enviados" y coloca la fecha de transmisión.                                                                                                    | Cifras de control de registros enviados                                            |
|                                                                      | 29. Integra un tanto del reporte de "Cifras de control de registros enviados" al expediente y lo resguarda de durante un año y posteriormente la enviará al archivo de concentración para su guarda durante 5 años.                                           | Cifras de control de<br>registros enviados<br>O1                                   |
|                                                                      | <ul><li>30. Envía por correo electrónico, el reporte<br/>"Cifras de control de registros enviados" al<br/>Departamento Delegacional de Personal en</li></ul>                                                                                                  | Cifras de control de registros enviados                                            |

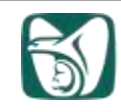

| Responsable                                                  | Actividad                                                                                                    | Documentos<br>involucrados                                                                                                    |
|--------------------------------------------------------------|----------------------------------------------------------------------------------------------------|----------------------------------------------------------------------------------------------------|
|                                                              | Delegaciones o a Oficinas Centrales a la<br>División de Atención al Personal, según<br>sea la adscripción trabajador activo,<br>jubilado y/o pensionado ex trabajador del<br>IMSS.                                                                                                    |                                                                                                    |
| Responsable de la<br>actualización y<br>transmisión de vales | <b>31.</b> Obtiene por parte del Departamento<br>Delegacional de Personal en Delegaciones<br>o de Oficinas Centrales de la División de<br>Atención al Personal, el acuse de recibo vía<br>correo electrónico.                                                                                                    | Correo electrónico                                                                                                    |
|                                                              | <b>32.</b> Entrega un tanto del reporte "Cifras de control de registros enviados" al Contador o Responsable de la contabilidad y obtiene acuse de recibo.                                                                                                    | Cifras de control de<br>registros enviados<br>O2                                                                                                    |
| Contador o<br>Responsable de la<br>contabilidad              | <b>33.</b> Recibe el reporte "Cifras de control de registros enviados" y efectúa la conciliación de la cuenta de "11090301 Vale de prestaciones a crédito" de conformidad de las actividades 12 a 19 del "Procedimiento para la operación contable en el Sistema Nacional de Tiendas IMSS-SNTSS", clave 3800-003-012. | Cifras de control de<br>registros enviados<br>O2<br>Procedimiento<br>para la operación<br>contable en el<br>Sistema Nacional<br>de Tiendas IMSS-<br>SNTSS<br>3800-003-012 |
|                                                              | Fin del procedimiento                                                                                                    |                                                                                                    |
|                                                              |                                                                                                    |                                                                                                    |
|                                                              |                                                                                                    |                                                                                                    |

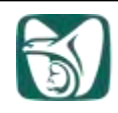

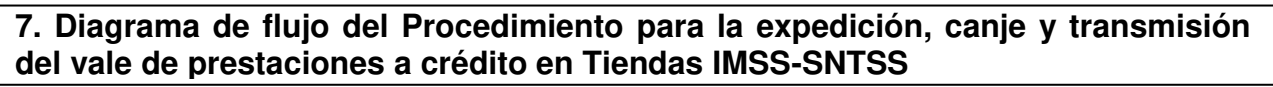

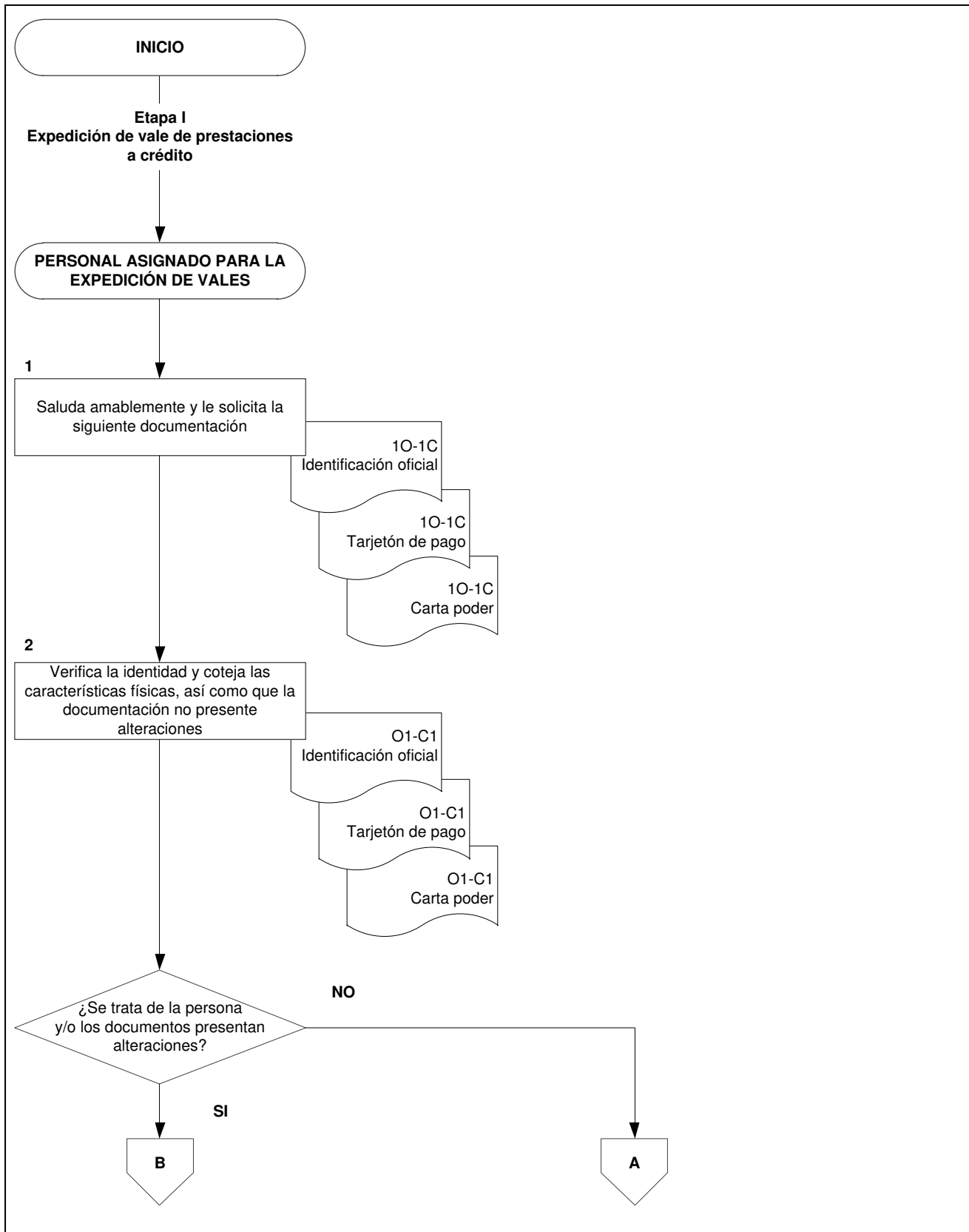

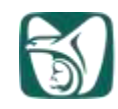

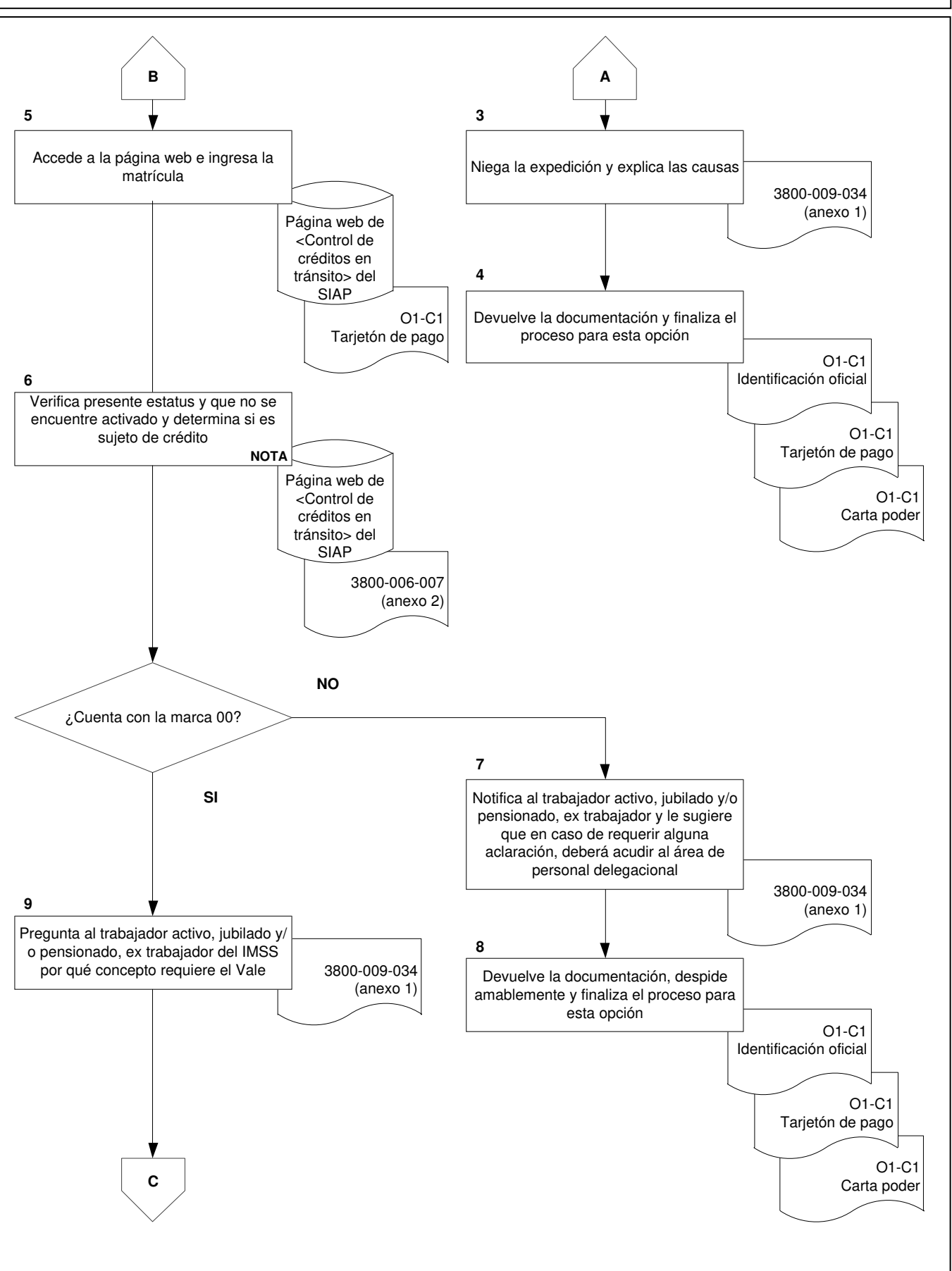

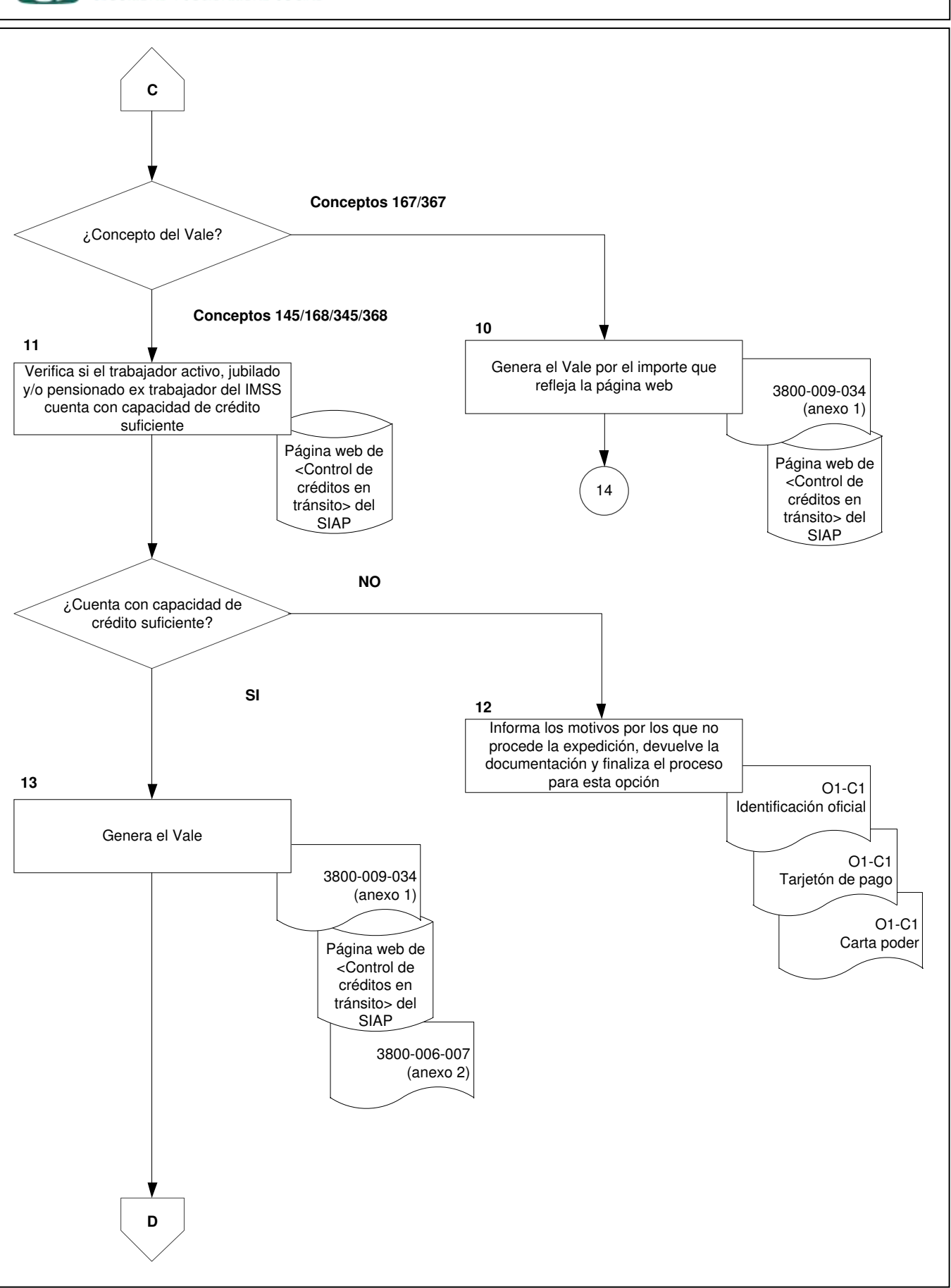

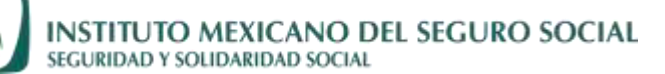

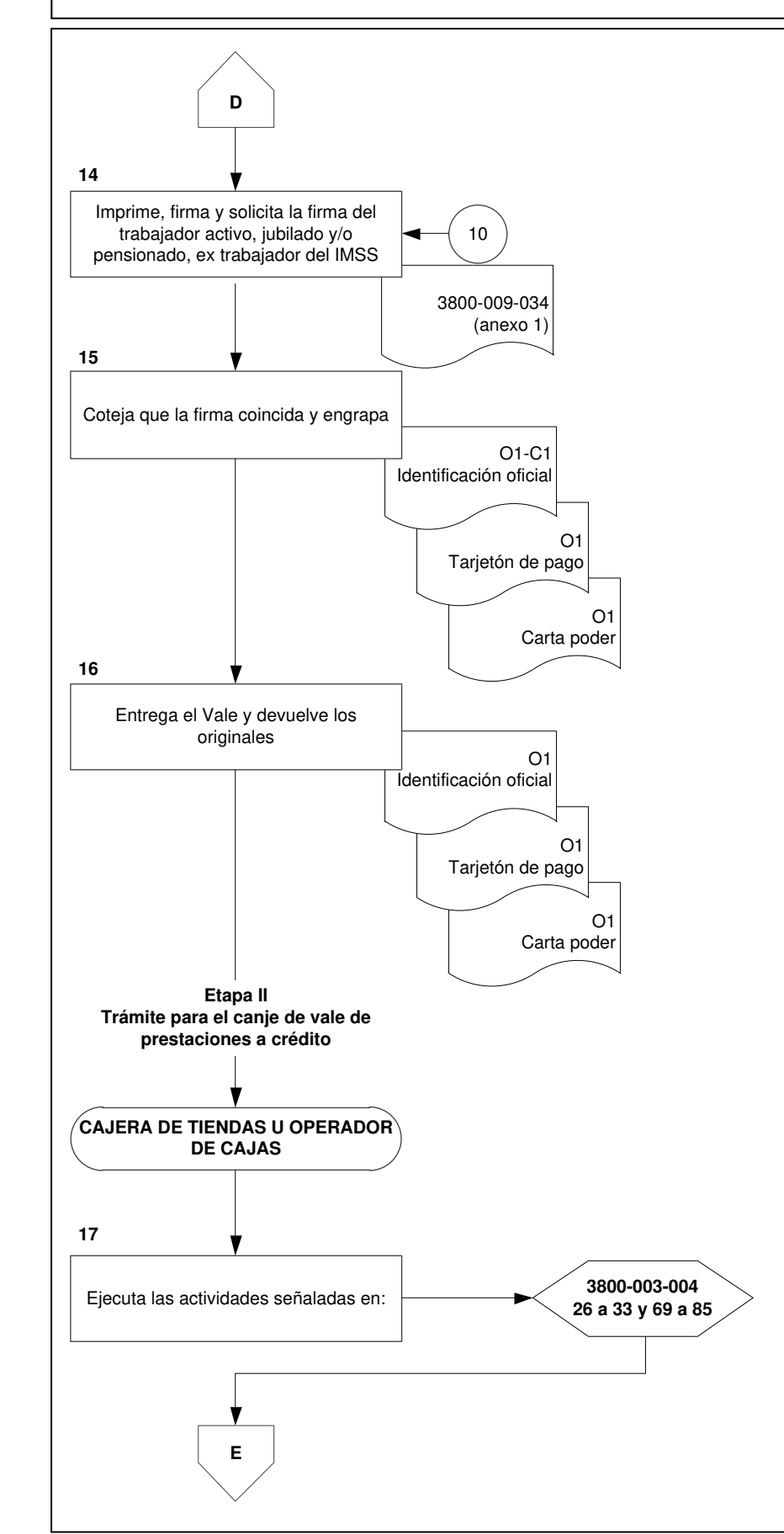

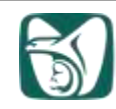

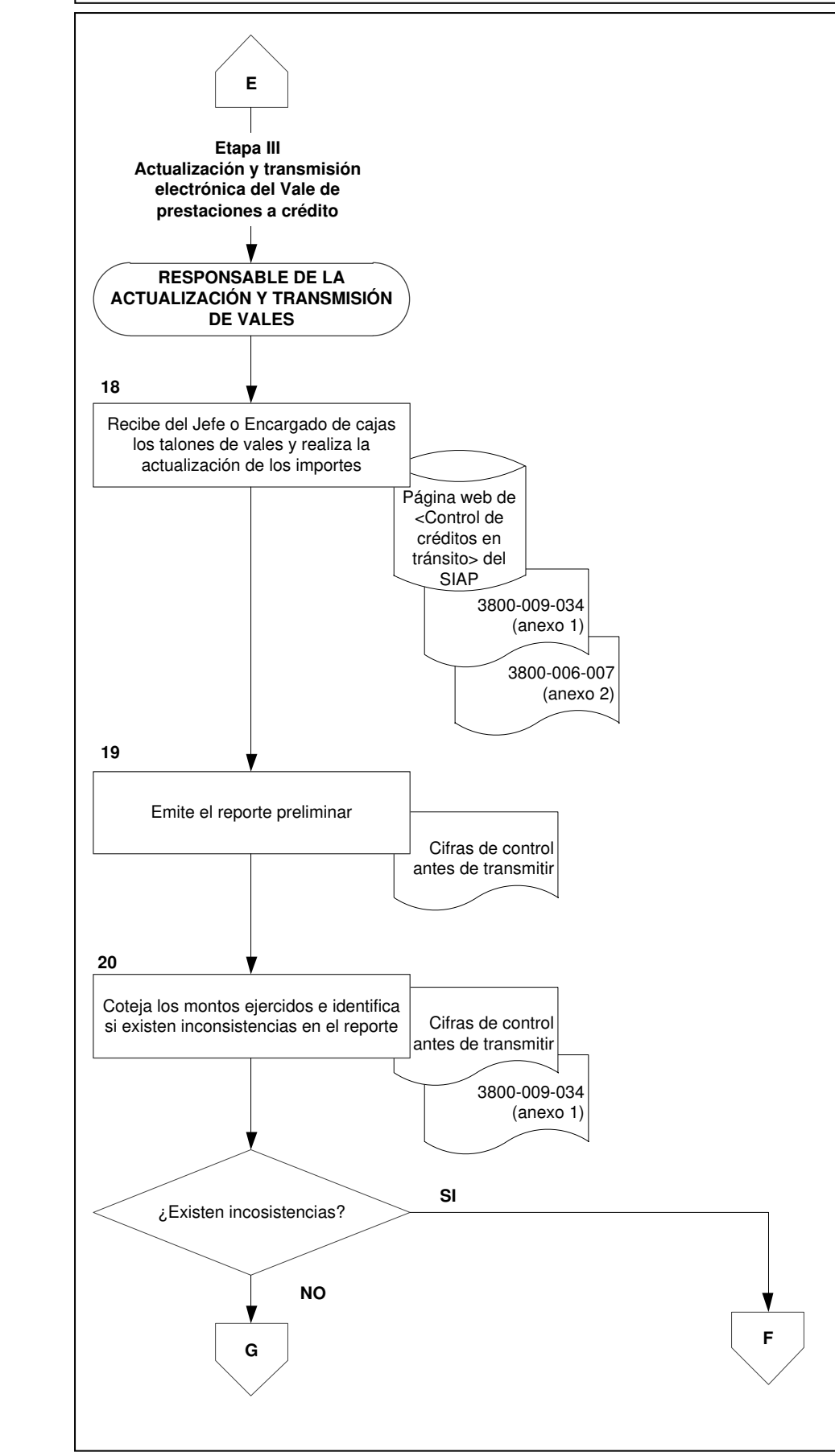

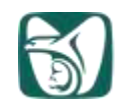

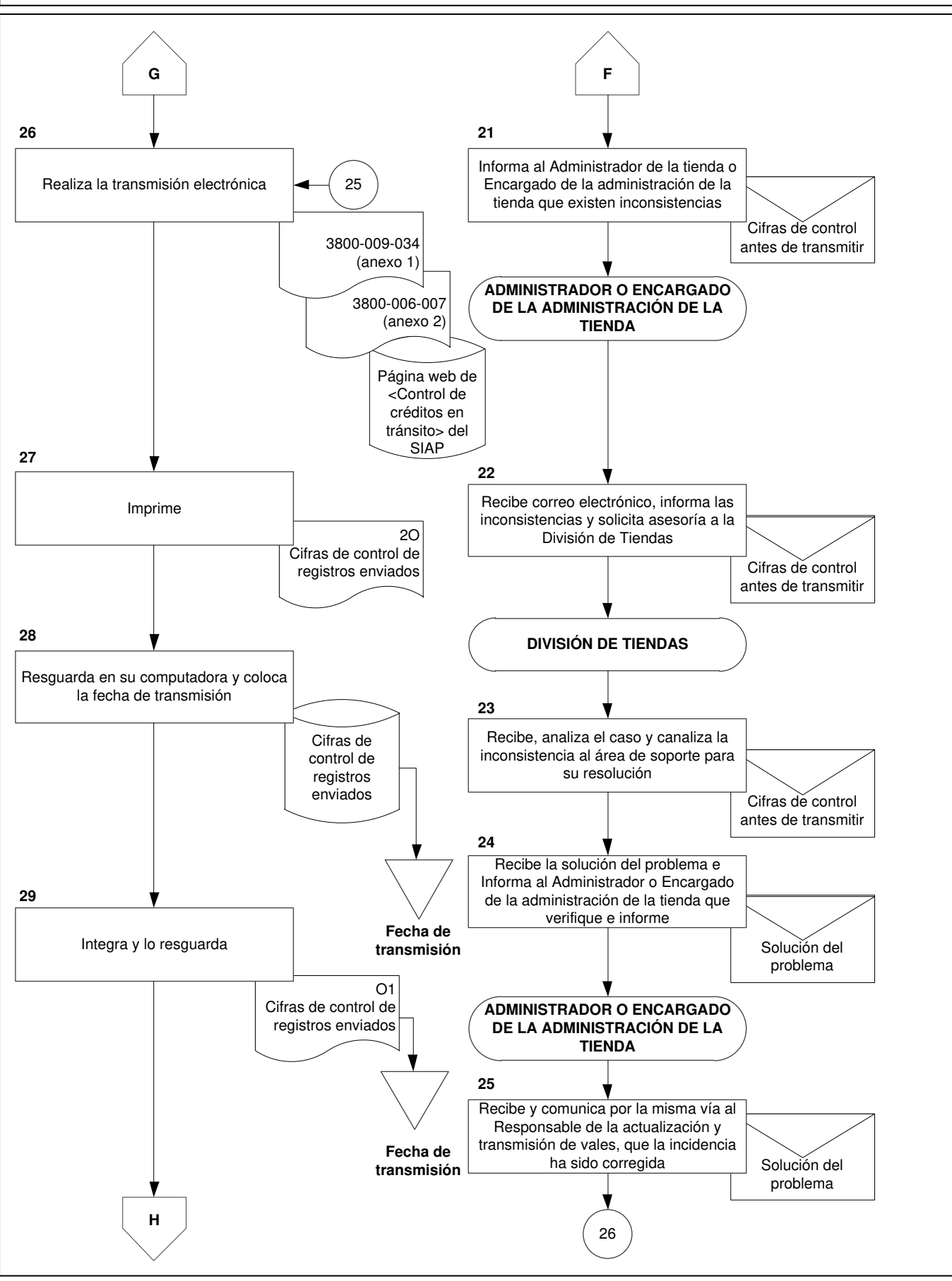

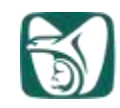

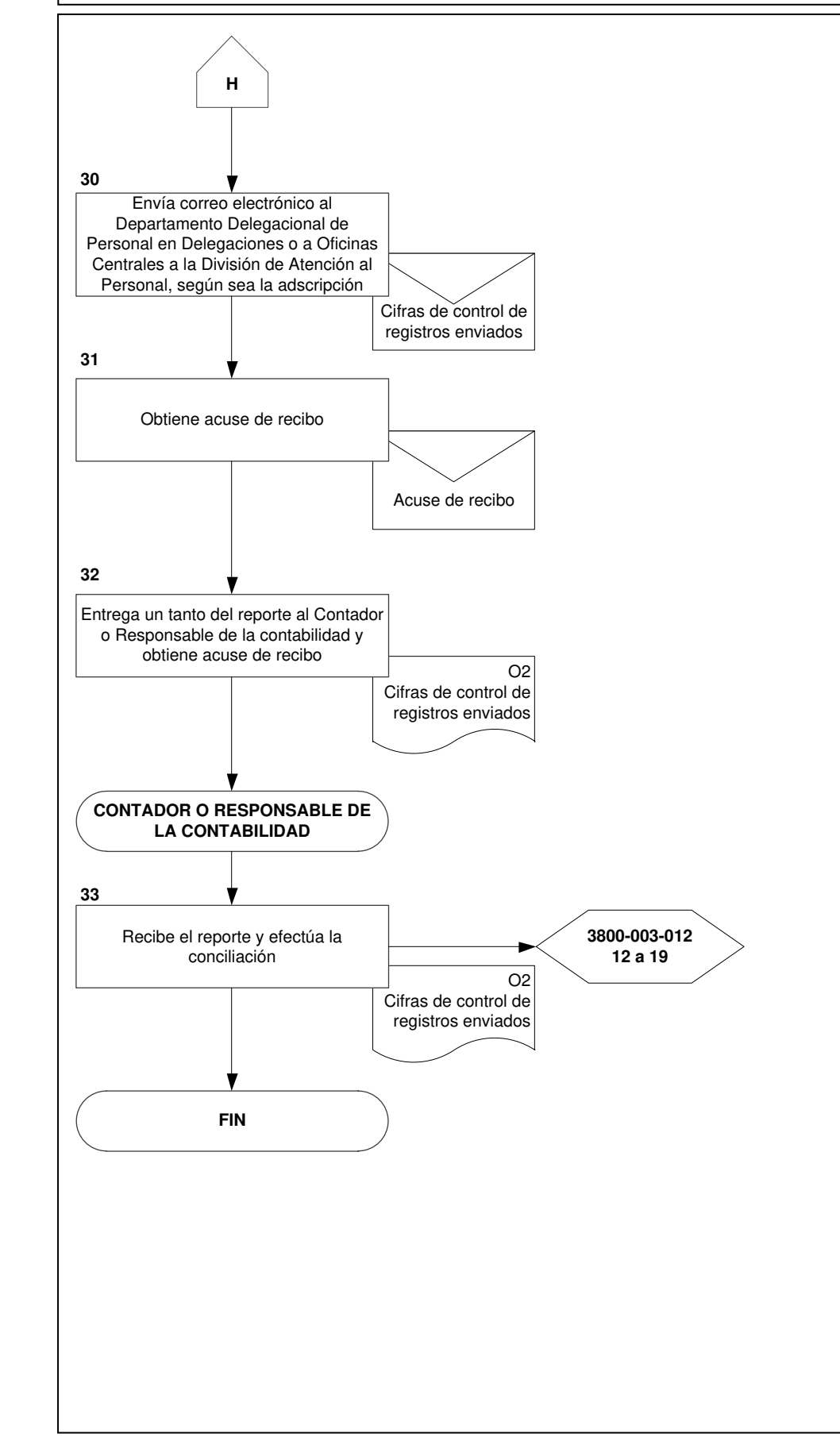

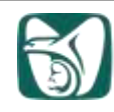

8. Relación de documentos que intervienen en el Procedimiento para la expedición, canje y transmisión del vale de prestaciones a crédito en Tiendas IMSS-SNTSS

| Clave        | Título del documento                                                                         | Observaciones                                                                                     |
|--------------|----------------------------------------------------------------------------------------------|---------------------------------------------------------------------------------------------------|
| 3800-009-034 | Vale de prestaciones a crédito                                                               | Anexo 1                                                                                           |
| 3800-006-007 | Guía de operación para la expedición de vales                                                | Anexo 2                                                                                           |
|              | Identificación oficial                                                                       |                                                                                                   |
|              | Tarjetón de pago                                                                             |                                                                                                   |
|              | Carta poder                                                                                  |                                                                                                   |
| 3800-003-004 | Procedimiento para cajas en el Sistema<br>Nacional de Tiendas IMSS-SNTSS                     |                                                                                                   |
|              | Cifras de control antes de transmitir                                                        | Se emite en la página<br>web de <control de<br="">créditos en tránsito&gt;<br/>del SIAP</control> |
|              | Cifras de control de registros enviados                                                      | Se emite en la página<br>web de <control de<br="">créditos en tránsito&gt;<br/>del SIAP</control> |
| 3800-003-012 | Procedimiento para la operación contable<br>en el Sistema Nacional de Tiendas IMSS-<br>SNTSS |                                                                                                   |
|              |                                                                                              |                                                                                                   |
|              |                                                                                              |                                                                                                   |
|              |                                                                                              |                                                                                                   |
|              |                                                                                              |                                                                                                   |

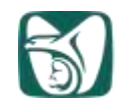

# ANEXO 1

"Vale de prestaciones a crédito"

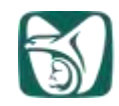

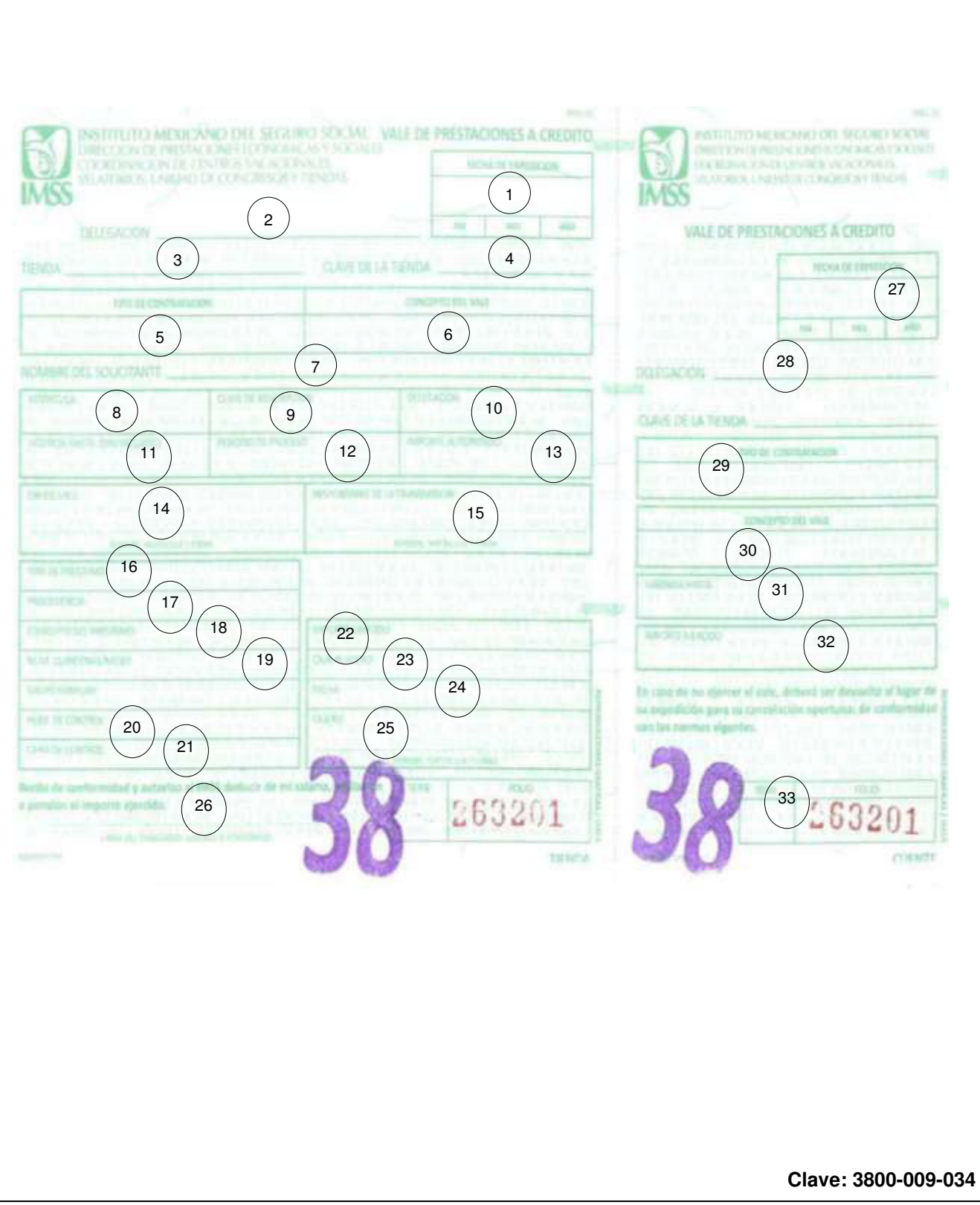

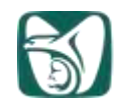

# ANEXO 1 "Vale de prestaciones a crédito" INSTRUCTIVO DE LLENADO

| No. | DATO                         | ANOTAR                                                                                                    |
|-----|------------------------------|----------------------------------------------------------------------------------------------------|
| 1   | Fecha de expedición          | El día, mes y año de expedición.                                                                                                    |
| 2   | Delegación                   | El nombre de la Delegación del IMSS en donde se ubica la tienda que expide.                                                                                                    |
| 3   | Tienda                       | El nombre de la tienda IMSS-SNTSS donde se efectúa el trámite.                                                                                                    |
| 4   | Clave de la tienda           | La clave de 6 dígitos correspondiente a la tienda en donde se expide.                                                                                                    |
| 5   | Tipo de contratación         | Según estatus en nómina, que puede ser trabajadores activos, jubilados y/o pensionados ex trabajadores del IMSS.                                                                                 |
| 6   | Concepto del vale            | Víveres, ropa o línea blanca y electrónica.                                                                                                    |
| 7   | Nombre del solicitante       | Apellido paterno, materno y nombre(s).                                                                                                    |
| 8   | Matrícula                    | La clave numérica del trabajador activo,<br>jubilado y/o pensionado ex trabajador del<br>IMSS, que lo identifica individualmente en los<br>registros de personal a partir de su<br>contratación. |
| 9   | Clave de adscripción         | La clave numérica que se encuentra en el<br>"Tarjetón de pago".                                                                                                    |
| 10  | Delegación                   | El nombre de la delegación del IMSS a la que<br>se encuentra adscrito el trabajador activo,<br>jubilado y/o pensionado ex trabajador del<br>IMSS que solicita el vale.                           |
| 11  | Vigencia hasta (día/mes/año) | Fecha de vencimiento.                                                                                                    |
| 12  | Periodo de proceso           | El número de la quincena, mes y año en que<br>se incluye el descuento de acuerdo al<br>"Calendario de expedición y vigencia de<br>vales".<br>Clave: 3800-009-034                                 |

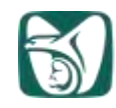

## ANEXO 1 "Vale de prestaciones a crédito" INSTRUCTIVO DE LLENADO

| No. | DATO                          | ANOTAR                                                                                                    |
|-----|-------------------------------|----------------------------------------------------------------------------------------------------|
| 13  | Importe autorizado            | El importe autorizado del vale de prestaciones a crédito.                                                                                                 |
| 14  | Expidió vale                  | El nombre(s), apellido paterno, materno, firma<br>y matrícula del trabajador responsable de la<br>expedición del vale.                                    |
| 15  | Responsable de la transmisión | El nombre, apellido paterno, materno, firma y matrícula del trabajador que verificó los datos para la inclusión a nómina.                                 |
| 16  | Tipo de préstamo              | La clave numérica que identifica el tipo de<br>función por la que se debe aplicar el<br>descuento.                                                        |
| 17  | Procedencia                   | La clave que identifica el área otorgante.                                                                                                    |
| 18  | Concepto del préstamo         | El número que identifica el concepto según corresponda.                                                                                                   |
| 19  | Núm. quincenas/meses          | Las quincenas o meses a recuperar el vale de prestaciones a crédito.                                                                                      |
| 20  | Núm. de control               | Los dígitos de la delegación de adscripción del<br>solicitante y los últimos cuatro números del<br>vale.                                                  |
| 21  | Cifra control                 | La suma del concepto de préstamo, importe y<br>número de quincenas o meses. En el caso de<br>jubilados y pensionados se suma además el<br>grupo familiar. |
| 22  | Importe ejercido              | El importe real por el que se canjeó el vale de prestaciones a crédito.                                                                                   |
| 23  | Caja número                   | El número de la caja registradora en la que se<br>canjeó el vale de prestaciones a crédito.                                                               |
| 24  | Fecha                         | El día, mes y año en que se canjeó el vale.<br>Clave: 3800-009-034                                                                                        |

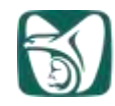

|     | AN<br>"Vale de prest<br>INSTRUCTIV      | IEXO 1<br>aciones a crédito"<br>'O DE LLENADO                                                                                                    |
|-----|-----------------------------------------|----------------------------------------------------------------------------------------------------|
| No. | DATO                                    | ANOTAR                                                                                                    |
| 25  | Cajero                                  | El nombre(s), apellidos paterno, materno y firma del cajaro que marca la operación de                                                                                      |
|     | Nombre, matrícula y firma del<br>cajero | venta.                                                                                                    |
| 26  | Recibí de conformidad                   | El nombre(s), apellidos paterno, materno y firma del solicitante del vale.                                                                                                 |
| 27  | Fecha de expedición                     | El día, mes y año de la expedición.                                                                                                    |
| 28  | Delegación                              | El nombre de la Delegación del IMSS en<br>donde se ubica la Tienda que expide el vale<br>de prestaciones de crédito.                                                       |
| 29  | Tipo de contratación                    | El tipo de contratación según su estatus en nómina, que puede ser activo, jubilado o pensionado.                                                                           |
| 30  | Concepto del vale                       | El tipo de vale de prestaciones a crédito que<br>se expide, ya sea de víveres, ropa o línea<br>blanca y electrónica para trabajadores activos,<br>jubilados o pensionados. |
| 31  | Vigencia                                | El día, mes y año de vencimiento del vale.                                                                                                    |
| 32  | Importe ejercido                        | El importe real por el que se canjeó el vale de prestaciones a crédito.                                                                                                    |
| 33  | Serie/Folio                             | Número de serie y folio del vale asignado a la secuencia de impresión y que proporciona identificación única.                                                              |

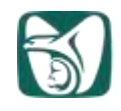

# ANEXO 2

"Guía de operación para la expedición de vales"

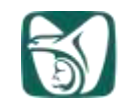

A fin de acceder al portal para la expedición de vales en tiendas a través de Internet, deberá seguir las siguientes indicaciones:

Dé un clic sobre el botón de inicio y luego otro en el icono de Internet Explorer, como lo muestra la siguiente pantalla.

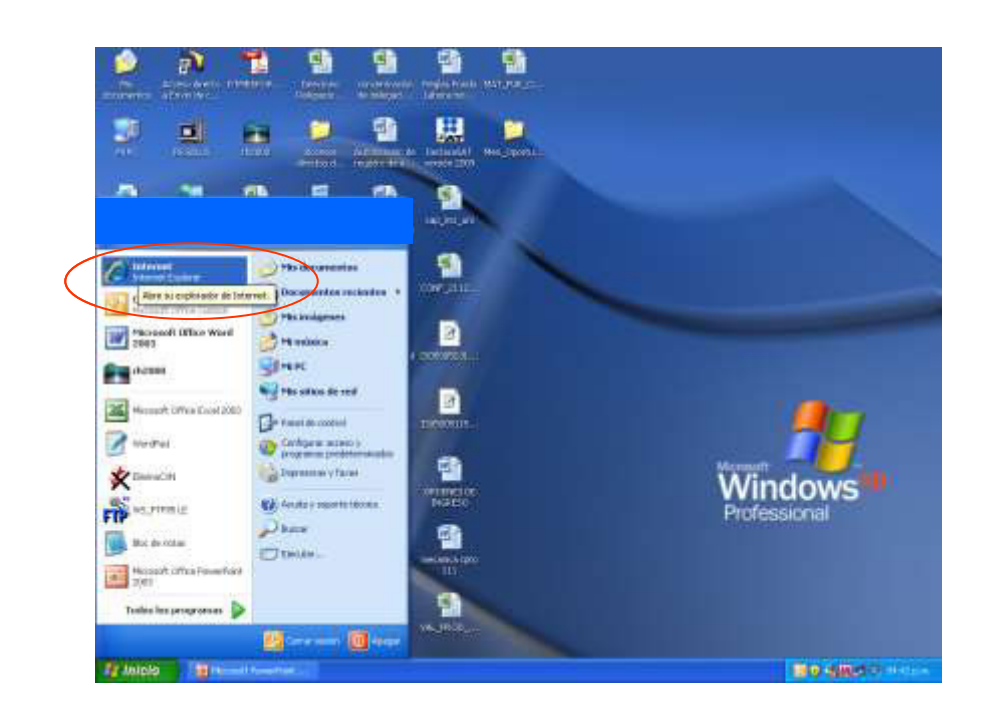

Digite lo siguiente en el espacio de dirección: http://siapportal.imss.gob.mx/Portal/ y luego pulse la tecla enter.

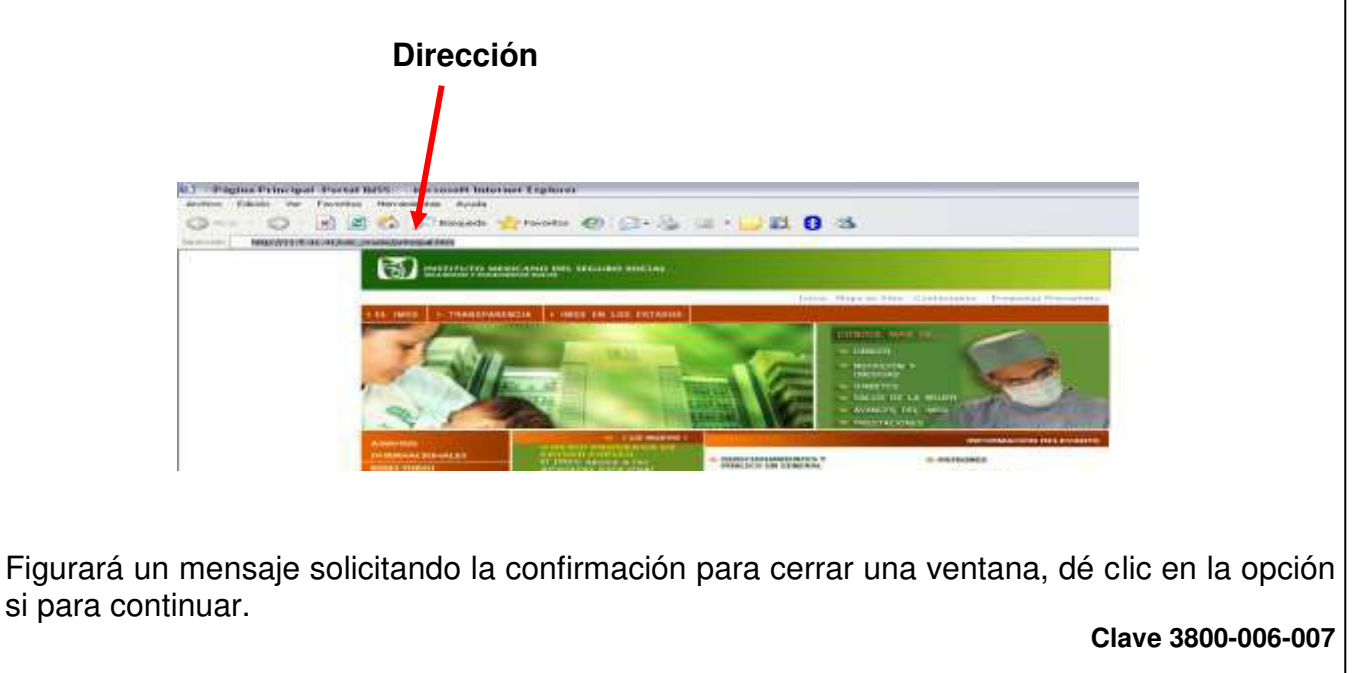

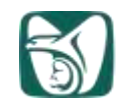

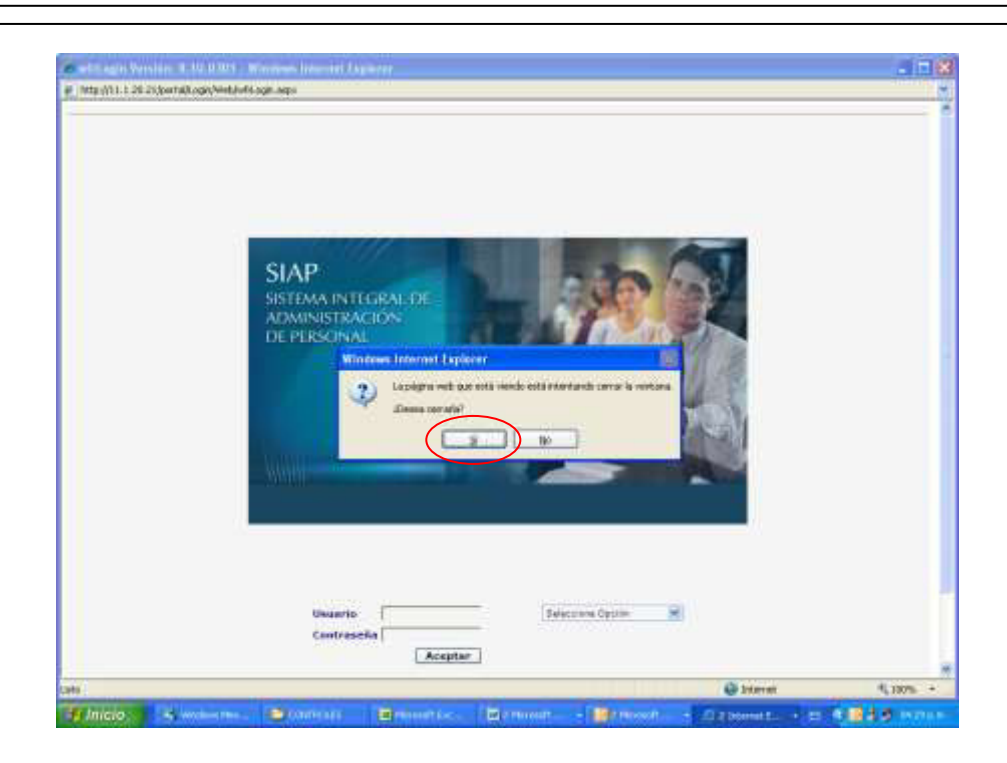

Posteriormente en la pantalla de inicio, digite su clave de usuario (matrícula), seleccione del combo la Delegación a la que pertenece, digite su contraseña y dé clic en aceptar para accesar al <u>aplicativo.</u>

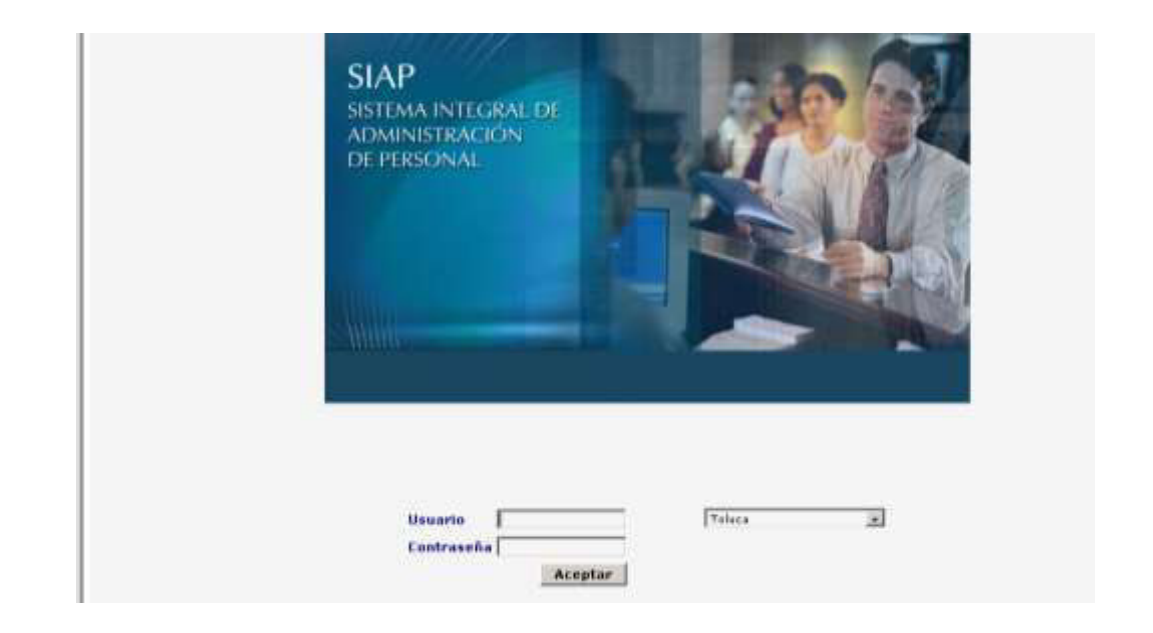

Al ingresar al aplicativo mostrará la siguiente pantalla, la cual indica del lado izquierdo el menú de aplicaciones, en la parte central la matrícula y el nombre del usuario que está ingresando a la aplicación, en la parte superior derecha indica el nombre de la Delegación a la que estamos ingresando.

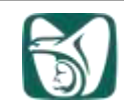

|                              | SUAP<br>SISTEMA INTEGRAL DE<br>ADMINISTRACIÓN DE PERSONAL |                         | Nombre de la<br>Delegación |
|------------------------------|-----------------------------------------------------------|-------------------------|----------------------------|
| HENU DE APLECACIONES         | 10235009 SAMDOVAL AQUIKRE GUILLERHO                       | Delegoción III Plarefos |                            |
| _                            |                                                           |                         |                            |
| HERRAHIENTAS<br>HERRAHIENTAS | nú de<br>aciones                                          |                         |                            |

NOTA: El nivel o los niveles de operación, dependerán de los tipos de usuarios y permisos que se le hayan asignado.

Seleccione la aplicación Prestaciones y luego Control de créditos del Menú de Aplicaciones para ingresar a la pantalla de Expedición de vales en tiendas.

| NUMBED       Distance instructed by the presonal         NUMBED       Distance of the presonal         NUMBED       Distance of the presonal         NUMBED       Distance of the presonal         NUMBED       Distance of the presonal         NUMBED       Distance of the presonal         NUMBED       Distance of the presonal         NUMBED       Distance of the presonal         NUMBED       Distance of the presonal         NUMED       Distance of the presonal         NUMBED       Distance of the presonal         NUMBED       Distance of the presonal                                                                                                    |  |
|----------------------------------------------------------------------------------------------------|--|
| CONTROL & ANDONAL AGUISHE GUILLEMED  CONTROL & REMAINS  CONTROL & REMAINS  CONTROL & CONTROL & |  |
| ICERANCENTAS<br>CAREED DE CONTRARIÓN                                                                                                    |  |
|                                                                                                    |  |
|                                                                                                    |  |
|                                                                                                    |  |
|                                                                                                    |  |
| 1 Martin 1                                                                                                    |  |
|                                                                                                    |  |

Se presentará la pantalla del Aplicativo de Expedición de vales en tiendas con campos específicos para capturar los vales a los trabajadores.

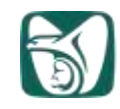

En el campo "**Delegación del Trabajador Solicitante**" figurará de manera automática la Delegación a la que pertenece la tienda y en el campo "**Tienda**" muestra la clave y nombre de la tienda a la que pertenece el empleado que accesó al aplicativo.

NOTA 1: Si el trabajador pertenece a otra Delegación deberá seleccionarla dando un clic en la flecha del combo de "Delegación del Trabajador Solicitante".

NOTA 2: El vale debe ser canjeado en la tienda donde fue generado, ya que de no ser así deberá de ser cancelado y se tendrá que solicitar en la tienda que se desee canjear.

| Desegacion per tra                                | the second second s |              |                           |                   | 64.C            | and the second second second                                                                                                    |
|---------------------------------------------------|----------------------------------------------------------------------------------------------------|--------------|---------------------------|-------------------|-----------------|----------------------------------------------------------------------------------------------------|
| 16 - MORELOS                                      | nejador soncitante                                                                                                    |              |                           | 18150             | A ZACATEPEC M   | ow, )                                                                                                    |
| latricula                                         | Nombre                                                                                                    |              |                           | Esta              | 102             | Harca de Baja                                                                                                    |
|                                                   |                                                                                                    |              |                           |                   |                 |                                                                                                    |
| epartamento                                       | 10                                                                                                    |              |                           | Qna               | ./Mes de Pago   | Fecha de Vencimiento                                                                                                    |
| uesto                                             |                                                                                                    |              |                           | Tipe              | de Contratación | Capacidad de Credito                                                                                                    |
|                                                   | N.                                                                                                    |              |                           |                   |                 | and the second second s |
| ntiguedad                                         | Tipo Pension                                                                                                    |              |                           |                   |                 |                                                                                                    |
|                                                   |                                                                                                    |              |                           |                   |                 |                                                                                                    |
| eneficio                                          |                                                                                                    |              | Reneficiario              |                   |                 |                                                                                                    |
| Condition en Triaclaito                           | reditor Otorganius                                                                                                    |              |                           |                   |                 |                                                                                                    |
| Centritor en Trastato (<br>T Conc., Con           | reditos Chargathas  <br>ecutivo = (Des) Conceptor   /                                                                                                    | Presentar    | org Autom - Brig Springe  | Quality Implies   | ni, Feccuti i   | bitation (Folio Vale) - 1                                                                                                    |
| Cristitus en Traciato  <br>IEEE E-+ Canal Con     | reditos Chargathos  <br>certifoso == (Desc Conceptor == )                                                                                                    | Presentation | og Autorit - Brig Krewite | On Res Tang Dead  | m Fei Ceit I    | Estator (Folio Vale) 1                                                                                                    |
| Condition on Trianilation of<br>Condition Control | reditory Changarbas  <br>augustant Devis Conception                                                                                                    | Presentation | org Autom - Brig Kernide  | On Fee Sep Field  | m Fost Cast     | Latation Vale   1                                                                                                    |
| Lindritur en Trantatur  <br>Ein Com               | reditory Changarbas  <br>excellence   Devis Conceptor   2                                                                                                    | Presentation | org Autom - Brig Kernele  | On Fes. See Feed  | m. Hecken -     | Latabay Tubu Vale 1                                                                                                    |
| Condition on Translation (                        | reditory Changarbas  <br>excellent Devis Conceptor 2                                                                                                    | Presentation | org Autom 2 Brig Restore  | On Fes. See Feed  | m. Hest Cart    | Letatoje (Folio, Vale )                                                                                                    |
| Tendrica en Traslatio (<br>Ten Com Com<br>(<br>*) | reditor Chargados<br>autorio Des Concepto d<br>Credito Total en tránsito                                                                                                    | Presentation | Cap. de Crédito D         | Ona Tes Sem Tread | m. HocCont   3  | Extrating: Trains Wate                                                                                                    |
| Ceditor en Traslato (<br>Tex Com Com<br>(*)       | reditor Chargados<br>autora Des Concepto 2<br>Credito Total en tránsito                                                                                                    | Presentation | Cap. de Crédito D         | Ona Tes Jamp Devd | m. Hei Cent   3 | Longo Vale                                                                                                    |
| endrice en Transito (<br>En Com Com<br>(<br>a)    | redito; Ctorgatos<br>occutivo Des Concepto: 0<br>Credito Total en tránsito<br>Inidad                                                                                                    | Parent dat   | Cap. de Crédito D         | Ona Bez Jany Deud | m. Fei Cent   3 | Estatos Vale                                                                                                    |

Una vez dentro de la pantalla del Aplicativo de Expedición de vales en tiendas, deberá seguir los siguientes pasos:

Capture la matrícula del trabajador que solicita el vale y a continuación pulse la tecla **ENTER**, de manera automática se mostrará la información correspondiente al trabajador.

En Área de detalle podrá visualizar por un lado, todos los **Créditos en Tránsito** que tiene el trabajador actualmente y en la siguiente pestaña **Créditos Otorgados** podrá ver todos los créditos que tiene el trabajador en préstamos (en recuperación).

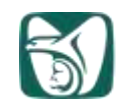

|                        | Southed the Constants       | Frenk n. 8 (0.0707 W                                                                                                    | indows between the draw                 | r.                                                                                                    |                                       |                                          | X                   |
|------------------------|-----------------------------|----------------------------------------------------------------------------------------------------|-----------------------------------------|----------------------------------------------------------------------------------------------------|---------------------------------------|------------------------------------------|---------------------|
|                        | 11.5.41.162/Cont            | rolCreditos/WebForns/WhCtrlCr                                                                                                    | ed. aspri Rusuario-+99091 3258d         | e-sebpertil-CCTIE8depto-099C0s                                                                                                    | 11422                                 |                                          | 12                  |
|                        |                             |                                                                                                    |                                         |                                                                                                    | 10000                                 |                                          |                     |
|                        | Delegación del Trab         | ajador Solicitante                                                                                                    | 10                                      |                                                                                                    | Tecnda<br>181503 ZACATEPEC M          | 108-                                     |                     |
|                        | Hatricula                   | Nombre                                                                                                    |                                         |                                                                                                    | Estatus                               | Narca de Baja                            |                     |
|                        | 99100255                    | DANCHEZ/MONTER(                                                                                                    | DIGBWALDO                               |                                                                                                    | ACRVO                                 | 00                                       | Detec del           |
|                        | Departamento                | International sectors of a                                                                                                    | 244.40                                  |                                                                                                    | Qna./Hes de Pago                      | Fecha de Vencimiento                     | Datos del           |
|                        | Puesto                      | Tosting straisting to                                                                                                    |                                         |                                                                                                    | Tipu de Contratación                  | Capacidad de Credito                     | <b>f</b> trabajador |
|                        | (20)66ehi                   | MEDIOD GENERAL II                                                                                                    |                                         |                                                                                                    | BASE                                  | 1121-30                                  | -                   |
| Áraa da                | Antiguedad                  |                                                                                                    |                                         |                                                                                                    |                                       |                                          |                     |
| Area de                | 7.821.980                   |                                                                                                    |                                         |                                                                                                    |                                       |                                          |                     |
| detalle                |                             |                                                                                                    |                                         |                                                                                                    |                                       |                                          |                     |
|                        |                             |                                                                                                    |                                         |                                                                                                    |                                       |                                          |                     |
|                        | Creditory els Transfer Cred | dim Ourpailes                                                                                                    |                                         |                                                                                                    |                                       |                                          |                     |
|                        | Charles a const             | and the second second s |                                         | The Rest of the Rest of the State                                                                                                    | the standards and standards           | And in case of the local division of the |                     |
|                        | L In Ling                   | CON VALUE ROPA                                                                                                    | TEMPA (MES-101101                       | Automatic Institution (Pre-                                                                                                    | 1110.20 29409/2008 PM                 | NTADO 30025009                           |                     |
|                        |                             |                                                                                                    | 110-001-001-001-001-001-001-001-001-001 | and a second second sec | I I I I I I I I I I I I I I I I I I I | the part of the second                   |                     |
|                        |                             |                                                                                                    |                                         |                                                                                                    |                                       |                                          |                     |
|                        |                             |                                                                                                    |                                         |                                                                                                    |                                       |                                          |                     |
|                        |                             |                                                                                                    |                                         |                                                                                                    |                                       |                                          |                     |
|                        |                             |                                                                                                    |                                         |                                                                                                    |                                       |                                          |                     |
|                        |                             |                                                                                                    |                                         |                                                                                                    |                                       |                                          |                     |
|                        |                             |                                                                                                    |                                         |                                                                                                    |                                       |                                          |                     |
|                        | 🗌 No es sujeto de C         | Credito Total en tránaito                                                                                                    | 1110.70                                 | Cap. de Crédito Disponi                                                                                                    | deleta (17,56                         |                                          |                     |
|                        | Responsable de la U         | toidad                                                                                                    |                                         |                                                                                                    |                                       |                                          | -                   |
|                        |                             | ALL ALL ALL ALL ALL ALL ALL ALL ALL ALL                                                                                                    | 10.000                                  | Contraction of the second                                                                                                    | Constant of the second                |                                          |                     |
|                        | Nume                        | Actualcar Cancela                                                                                                    | e. Elmnar                               | Clintus ()                                                                                                    | [Capacidad Gredits] Vigenc            | Regresar                                 |                     |
|                        | - And put Place in 1        | Enlace                                                                                                    |                                         |                                                                                                    |                                       |                                          | 15                  |
|                        |                             |                                                                                                    |                                         |                                                                                                    |                                       |                                          |                     |
|                        | Listo                       |                                                                                                    |                                         |                                                                                                    | U Eternet                             | at torne .                               |                     |
|                        |                             |                                                                                                    |                                         |                                                                                                    |                                       |                                          |                     |
| Opción "               | No es suje                  | eto de Créd                                                                                                    | lito".                                  |                                                                                                    |                                       |                                          |                     |
|                        |                             | and mere                                                                                                    |                                         |                                                                                                    |                                       |                                          |                     |
|                        | No es sujeto de C           | redito Total en transito                                                                                                    | 1110.20                                 | Cap. de Crádilo Disponi                                                                                                    | hte 17.14                             |                                          |                     |
|                        | Responsable de la U         | wedad                                                                                                    |                                         |                                                                                                    |                                       |                                          |                     |
|                        | Thanks (                    | Aduation Canada                                                                                                    | r I Onear I                             | Satur Day Set 19                                                                                                    | enter Capacitat Cretto II. Vapra      | alaberat Depresar                        | 8                   |
|                        | Anima Plana                 | Cdara                                                                                                    |                                         |                                                                                                    | · Lastaneous frances                  |                                          |                     |
|                        |                             | inere 1                                                                                                    |                                         |                                                                                                    |                                       |                                          | (*)                 |
|                        | Listo                       |                                                                                                    |                                         |                                                                                                    | Disternet                             | AL 100% -                                |                     |
|                        |                             |                                                                                                    |                                         |                                                                                                    |                                       | a marchail an                            |                     |
| Esta opc<br>PERSON     | ión es de<br><b>AL.</b>     | uso exclu                                                                                                    | isivo del p                             | personal <b>NO</b>                                                                                                    | RMATIVO DE                            | E PRESTAC                                | CIONES AL           |
|                        |                             |                                                                                                    |                                         |                                                                                                    |                                       |                                          |                     |
| PARA OT                |                             | IN VALE AI                                                                                                    | L TRABAJ                                | ADOR SE D                                                                                                    | EBE REALIZA                           | R LO SIGU                                | IENTE:              |
|                        |                             | _                                                                                                    |                                         |                                                                                                    |                                       |                                          |                     |
| Dé clic en             | ı el botón <b>N</b>         | luevo.                                                                                                    |                                         |                                                                                                    |                                       |                                          |                     |
|                        |                             |                                                                                                    |                                         |                                                                                                    |                                       |                                          |                     |
|                        |                             |                                                                                                    |                                         | Nuevo                                                                                                    |                                       |                                          |                     |
|                        |                             |                                                                                                    |                                         | 110010                                                                                                    | _                                     |                                          |                     |
|                        |                             |                                                                                                    |                                         |                                                                                                    |                                       |                                          |                     |
|                        |                             |                                                                                                    |                                         |                                                                                                    |                                       |                                          |                     |
| Mostrará<br>otorgar da | una nueva<br>ando un clio   | pantalla de<br>c en la flech                                                                                                    | e captura e<br>na del comb              | en la cual del<br>po " <b>Clave de</b>                                                                                                    | be seleccionar<br>I Concepto".        | el concepto                              | o crédito a         |
|                        |                             |                                                                                                    |                                         |                                                                                                    |                                       | Clave                                    | 3800-006-007        |
| 1                      |                             |                                                                                                    |                                         |                                                                                                    |                                       |                                          |                     |

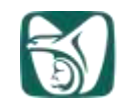

| <b>MSS</b>         | SIAP<br>SISTEMA INTEC<br>ADMINISTRACI | RAL DE<br>ÓN DE PERSONAL |                       |
|--------------------|---------------------------------------|--------------------------|-----------------------|
| Clave del Concepto |                                       | No. Vale                 | Capacidad Disp./Total |
| 145 LINEA BLANCA   | -                                     |                          | 66.18                 |
| SELECCIONE         | zión                                  | Importe del Descuento    |                       |
| 145 LINEA BLANCA   |                                       | 62.50                    |                       |
| 16/VIVERES         |                                       |                          |                       |

NOTA: Si se va a otorgar un crédito a un trabajador activo se desplegarán las opciones con conceptos de trabajadores como son: 145 línea blanca, 167 víveres y 168 vale de ropa, si se le otorga a un jubilado o pensionado activo se desplegarán las opciones con conceptos de jubilados como son: 345 línea blanca, 367 víveres y 368 vale de ropa.

Capture el importe autorizado en el campo "Importe del Préstamo" y pulse la tecla ENTER.

|                           | SIAP<br>SISTEMA INTEC<br>ADMINISTRACI | RAL DE<br>IÓN DE PERSONAL |                       | H. N |
|---------------------------|---------------------------------------|---------------------------|-----------------------|------|
| Actualización de Créditos |                                       |                           |                       |      |
| Clave del Concepto        |                                       | No. Vale                  | Capacidad Disp./Total |      |
| 145 LINEA BLANCA          |                                       |                           | 66.10                 |      |
| Legerts del Presieno      | Qna./Hes de Recuperación              | Importe del Descuento     |                       |      |
| 1:500.00                  | 124                                   | 410.55H                   |                       |      |
|                           |                                       |                           | Guantar Cancelar      | -    |

Para los conceptos 167 y 367 víveres, de forma automática se muestra el "**Importe del Préstamo**" por el cual se puede autorizar el vale con base a la mecánica de cálculo establecida, este valor puede ser modificado por otro importe siempre y cuando sea menor o igual al "**Importe del Préstamo**", mostrado inicialmente.

De manera automática mostrará las quincenas máximas de recuperación según la clave de concepto y el tipo de contratación. Este dato también puede ser modificado siempre y cuando la cifra capturada no exceda al valor máximo de quincenas de recuperación de acuerdo al concepto, de la misma forma el aplicativo calculará con base al importe del préstamo y a las quincenas de recuperación el "**Importe del Descuento**".

Capture en el campo **No. Vale**, el número de folio del vale, el cual se encuentra en la parte inferior del mismo.

Una vez capturada correctamente toda la información, dé clic en el botón "Guardar", para almacenar la información. En caso contrario dé clic en el botón "Cancelar"

| INSTITUTO MEXICANO DEL SEGURO SOCIA<br>SEGURIDAD Y SOLIDARIDAD SOCIAL                                                                                                    | AL                                                                                                    |
|----------------------------------------------------------------------------------------------------|----------------------------------------------------------------------------------------------------|
| Control de Crédices Versit en 5.10.0202 - Windows Internet Explores  Thttp://11.5.41.162/ControlCreditos/WeetForms/whitOnCred exponsester = 990913258del=108perfl=CCTI  Actualización de Créditos Pantalla con el registr  Clave del Concepto 168 VALE DE ROPA Importe del Préstamo Qna./Mes de Recuperación 100.00 S Una vez que se haya guardado la información indicando que se ha generado correctamente el c                                                                                                    | Eldépto-09WC011A22<br>ro completo<br>No. Vale<br>ST7596542<br>Transporte del Descuento<br>Guardar Carcelar<br>EASE<br>1137 38<br>correcta del vale, nos muestra una pantalla<br>crédito.                     |
| Control de Creditos - Diálogo de página web<br>http://11.5.41.162/ControlCreditos/General/htc/Mensaje.htm<br>Se ha generado el nuevo crédito correctamente.<br>No.Crédito: 18006202<br>No.Crédito: 18006202                                                                                                    | clic en el botón de <b>OK</b> de forma automática<br>muestra una pantalla con el vale<br>pondiente, el cual se debe imprimir<br>onando el icono de imprimir.                                                 |
| Integr///11.0.4/1.152/Control Freditor///AB/Forms/v/r/Ap/E/1/E/1-64-asp/<br>http://11.5.4/1.152/Control Freditor/WebForms/v/r/Ap/E/1/E/1-64-asp/<br>Devender una topia memory Correct webf-friction Based<br>Towered to Correct webf-friction (Control Freditor)<br>Telescole<br>Telescole<br>Tele | sportAbini romine YAI SOVYOSET I polivoje je Bino o Kvimini in Kole<br>1802555 TipoRep = 36 Concepto = 1686 Concepto # 18006202<br>Revisar y contentar · · · Firmar ·<br>· · · · · · · · · · · · · · · · · · |
| Listo                                                                                                    | Clave 3800-006-007                                                                                                    |

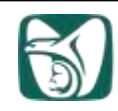

NOTA: Para la emisión de los productos del Aplicativo de expedición de vales en tiendas es necesario que se encuentre instalado en la PC el Software ADOBE READER (ACROBAT) en su última versión.

Al imprimir el vale en el área de detalle nos muestra la información del vale con **Estatus IMP.V** lo cual indica que dicho vale ya fue impreso y no se puede volver a generar.

| nereda                                                                                                    | 100 001                                            | Trabajado                                             | or Solicitante                                            |                                                                                    |                                                   |                                                   |                     | Tienda                                           |                                                                                                    |                  |                                   |
|----------------------------------------------------------------------------------------------------|----------------------------------------------------|-------------------------------------------------------|-----------------------------------------------------------|------------------------------------------------------------------------------------|---------------------------------------------------|---------------------------------------------------|---------------------|--------------------------------------------------|----------------------------------------------------------------------------------------------------|------------------|-----------------------------------|
| 18 · M                                                                                                    | CABLOS                                             |                                                       |                                                           | 100                                                                                |                                                   |                                                   |                     | 381503                                           | ZACATEREC. N                                                                                                    | NOR.             |                                   |
| Hatrice                                                                                                    | ula                                                | N                                                     | ombre                                                     |                                                                                    |                                                   |                                                   |                     | Estatus                                          |                                                                                                    | Marca de         | : Baja                            |
| 991802                                                                                                    | 53                                                 |                                                       | JANCHEZMONTER                                             | 0/05WILDO                                                                          |                                                   |                                                   |                     |                                                  |                                                                                                    | 00               |                                   |
| Depart                                                                                                    | amento                                             |                                                       |                                                           |                                                                                    |                                                   |                                                   |                     | Qna./Hes                                         | de Pago                                                                                                    | Fecha de         | Vencimient                        |
|                                                                                                    |                                                    | 1.                                                    | NICADIMEDICALA                                            | F/AM/15                                                                            |                                                   |                                                   |                     | 2008004                                          |                                                                                                    | 29/02/29         | p#                                |
| Puesto                                                                                                    |                                                    |                                                       |                                                           |                                                                                    |                                                   |                                                   |                     | Tipo de Ci                                       | nntrateción                                                                                                    | Capacida         | d de Credite                      |
|                                                                                                    |                                                    | 1 N                                                   | REDICO GENERAL                                            | 99.                                                                                |                                                   |                                                   |                     | BAIE                                             |                                                                                                    | 1137 36          |                                   |
| Antigue                                                                                                    | habe                                               |                                                       |                                                           |                                                                                    |                                                   |                                                   |                     |                                                  |                                                                                                    |                  |                                   |
| Quillion                                                                                                    | en Transfo                                         | Creditas Of                                           | orgados)<br>Des Germana                                   | Privanda                                                                           | Ini Armun                                         | No. Zarraz                                        | Qualiter            | Ing.(Dentity.)                                   | Factors                                                                                                    | Dista            | 1000010                           |
| Creation                                                                                                    | en Transtr                                         | Oralitas (H                                           | urgados                                                   |                                                                                    |                                                   |                                                   |                     |                                                  |                                                                                                    |                  |                                   |
| Crestine .                                                                                                    | en Transto<br>OverCoetui                           | Condition Of                                          | Den Comato                                                | Provantar                                                                          | In: Annula                                        | No. Doci Mile                                     | Qualiter            | Ingellouting                                     | Pacifiet                                                                                                    | Tolatur          | Theorem                           |
| Constant<br>1                                                                                                    | en Transta<br>(welcom)<br>168                      | Condition Of<br>Economication<br>10006201<br>10006202 | Urgados<br>Dest. Comunito<br>VALE DE NORA<br>VALE DE NORA | Provinciae<br>TOPAGA DES-101105<br>TERNA DES-101503                                | Test Automation<br>1975-10<br>100-20              | <b>1940 2344 1941</b><br>2022 98<br>0-00          | Onalitae:<br>5<br>5 | 1mp.0mmin.<br>1110.20<br>20.00                   | Pactors<br>NOSCO - P                                                                                                    | Tolistan<br>P. A | 11000000<br>100056000<br>99091325 |
| Creditor<br>1                                                                                                    | en Transta<br>Des Coel<br>168<br>168               | Constant (M<br>December 40<br>18006201<br>18006202    | IDens Connection<br>VALE DE INCAA<br>VALE DE INCAA        | Towned an<br>TOXAG TOS-101 LIS<br>TENDA TOS-101503                                 | Terr A.R.Hummin<br>19733-10<br>100-20             | bio 250-00<br>2550-90<br>0-00                     | Qiane:<br>5<br>5    | 110.00<br>1110.20<br>20.00                       | Parties<br>and an in                                                                                                    | Talatar<br>P.K   | 111.0019<br>111.7609<br>99091325  |
| Creditor<br>L<br>2                                                                                                    | en Transfo<br>Over Coerci<br>168                   | Creditor Of<br>December<br>1005/201<br>19006202       | Den Constant<br>Den Constant<br>VALE DE OCIPA             | Provende<br>Tatrica (PSS-10) US<br>TENGA (PSS-10) SSS                              | 1761 Automation<br>17755-30<br>1021-00            | 100 2300 100<br>2000 90<br>0-00                   | Qrafter:<br>5<br>5  | Jagatheenta.<br>1110-20-2<br>20-00-2             | Parate<br>Maria                                                                                                    | Tolatar<br>P. V  | 1100000<br>1000500<br>99091325    |
| Creditor                                                                                                    | en Transta<br>Des Com<br>148                       | Condition (M<br>December 20)<br>10006202<br>10006202  | The Constants<br>VALE DE INCANA<br>VALE DE INCANA         | Trevender<br>T10404 040-101105<br>T12404 0455-101503                               | Dig Antinus<br>1970-10<br>100-00                  | 500 2500 000<br>5550,90<br>0-90                   | Qualitan:<br>5<br>E | legilleseth.<br>1110-20 [<br>20.00] [            | Notice:<br>Notice:<br>Notice | Trinka<br>R. K.  | 100000<br>1007500<br>9909125      |
| Creditor                                                                                                    | en Transfo<br>Over Cone<br>168<br>168              | Condition CM<br>(20000-1210)<br>10006-202             | IDER COMMEN                                               | Processing<br>112/06/10/123-10/125<br>112/06/10/053-10/1553                        | Dis Antonio<br>(1970) (0<br>(0) (0)               | big. 250-100<br>2550-90<br>0-90                   | Qualmer<br>5<br>5   | 110.20 2<br>1110.20 2<br>20.00 2                 | Pacial<br>Angle A                                                                                                    |                  | 10000000<br>1000 7600<br>99051325 |
| Greature<br>L                                                                                                    | en Transfor<br>Des Com<br>168<br>168               | Constant Of<br>Enternation<br>10006201<br>10006202    | Part Commune<br>Vale De DOM<br>Vale De DOM<br>Vale De DOM | Trivenda<br>Trivena Dros-Lot Lot<br>Trieva A Dros-Lot Lot<br>Trieva A Dros-Lot Sos | 100 Annual<br>1000-00<br>1000-00                  | bio 200 mili<br>1550 90<br>0.00<br>e Crédito Disc | Grafter:<br>5<br>5  | Ing.Deaths<br>1110-20 [<br>20.05 ]<br>20.05 ]    | Annun<br>Sann - L                                                                                                    | Toletar<br>Port  | Timmet)<br>1023009<br>1903/325    |
| Creditor<br>1<br>2<br>1<br>1<br>2<br>1<br>1<br>2<br>1<br>1<br>2<br>1<br>1<br>1<br>1<br>1<br>1<br>1<br>1<br>1<br>1<br>1<br>1<br>1 | en Trensto<br>168<br>158<br>es sujeto<br>nsable de | Greature Of<br>Terremition<br>10096332                | Total en tránsi                                           | Forwards<br>10000 000-10105<br>112000 0005-101050<br>112000 0005-101050<br>1001000 | Des 74 demands<br>19750-10<br>1000-00<br>Corp. de | bo De nij<br>Stra o<br>0 do<br>0 do<br>0 do       | Costinae:<br>5<br>5 | Ingelbeering<br>3110-20 [<br>20.00] 2            | Nacional<br>States da la<br>States da la P                                                                                                    | Tridue           | 10027609<br>10027609<br>19051225  |
| Condition                                                                                                    | en Trensto<br>168<br>158<br>es sujeto<br>nsable de | dei Crediti                                           | Total en tránsit                                          | Travia and the first set                                                           | Tra Annual<br>1975-10<br>100-00                   | ing Decret<br>TSTO 10<br>0.00                     | Spanner<br>5<br>5   | Ingellingston<br>1110-2017<br>201001<br>10<br>10 | Nacional<br>Social de la<br>Social de la<br>Social de la<br>Referencia de la<br>Referencia de la<br>Referenci                                                                                                    | Telefatar<br>P Y | Tamark)<br>ISC 7500<br>94091325   |

# MODIFICACIÓN DE UN REGISTRO.

En cuanto el trabajador haya realizado el canje del vale por mercancía se podrá actualizar el valor del importe ejercido lo cual es necesario para que el préstamo se aplique en la quincena correspondiente.

Los registros que se pueden **ACTUALIZAR**, son todos aquellos que se encuentran con Status "IMP.V" (Impresión de Vale) y "EJERCIDO".

Para realizar lo anterior es necesario seguir los siguientes pasos:

En la pantalla del aplicativo de expedición de vales en tiendas capture la matrícula del trabajador que desee modificarle algún crédito, pulse la tecla **ENTER** para que muestre la información del trabajador, seleccione el registro a modificar y dé clic en el botón "Actualizar".

|                                                                                                    | D MEXICANO DEL SEGUI<br>SOLIDARIDAD SOCIAL                                                       | RO SOCIAL                           |                                                                    |                                                                   |        |
|----------------------------------------------------------------------------------------------------|--------------------------------------------------------------------------------------------------|-------------------------------------|--------------------------------------------------------------------|-------------------------------------------------------------------|--------|
| Control de Créditos Ver                                                                                                    | rsiÅ 'n: Windows Internet Explorer                                                               |                                     |                                                                    | C F                                                               |        |
| a http://11.5.41.19/ControlCre                                                                                                 | editos/WebForms/whiCbiCred.aspx?usuanio~66076648d                                                | el=185perfil=CCTIE5deptu=187E030000 |                                                                    | (Lond)                                                            | ~      |
| 18 · MORELOS                                                                                                    | M                                                                                                |                                     | 181803 ZACATEPEC, NO                                               |                                                                   |        |
| 8405267                                                                                                    | ALONSO/ESTRADA/MARIA ALEJANDRA                                                                   |                                     | ACTIVO                                                             | Marca de Baja                                                     |        |
| Departamento                                                                                                    |                                                                                                  |                                     | Qna./Mes de Pago                                                   | Fecha de Vencimiento                                              |        |
| 10.14202104                                                                                                    | JEFATURA DE MEDICINA FAMILIAR                                                                    |                                     | 2009005                                                            | Considered de Constitu                                            |        |
| 20160280                                                                                                    | MEDICO FAMILIAR 80                                                                               |                                     | BASE                                                               | 1793.13                                                           |        |
| Antiguedad<br>14A230140<br>Gredios en Transito, Eccelos<br>151040, 1000000                                                     | I Otorgađos<br>Dest doporti Proveda<br>UMEA IB ANICA TITIZIJA (1955–1901) 4                      | 100 00 000 24                       | 12 700 12 700 1                                                    | V (12745A                                                         |        |
| 100 1000207      No es sujeto de Cres Responsable de la Unid      No es sujeto de Cres Responsable de la Unid      Norra finos | Ito Total en trânsito 200 55<br>Iad. Canceler Elminer<br>Inlace Elminer<br>Inlace Elminer        | S473.13 0.00 24                     | 220.05   03/10/2007   ACT<br>10C2 55<br>Capacided Credito Vigencia | 11.aboral   Regresa<br>11.aboral   Regresa<br>11.aboral   Regresa |        |
| Una vez efectuado<br>los datos que se p<br>– Impo<br>– No.<br>– Qna                                                            | o lo anterior se abrirá la<br>oueden modificar.<br>orte Ejercido<br>Vale<br>./Mes de Recuperació | a pantalla de captu<br>on           | ura en la cual s                                                   | e mostrarán a                                                     | ctivos |
| 🚒 Control de Grétilios Versiñ h                                                                                                | r: 8:30-0202 - Windows Internet Explore                                                          | P.                                  |                                                                    |                                                                   |        |
| E http://11.5.41.162/ControlCreditos                                                                                           | /WebForms/wfrOtriCred.aspx?usuario=990913258.d                                                   | el=188perfl=CCTIE8depto=09NC011A22  |                                                                    |                                                                   |        |
| Actualización de Créditos                                                                                                    |                                                                                                  |                                     |                                                                    |                                                                   |        |
| Clave del Concepto                                                                                                    |                                                                                                  | No. Vale                            | Capac                                                              | cidad Disp./Total                                                 |        |
| 168 VALE DE ROPA                                                                                                    | Ona /Mer da Permanetida                                                                          | 587896542                           | 7.10                                                               | sta Eleccido                                                      | 1      |
| Troolage                                                                                                    | 5                                                                                                | 20:00                               | 99.9                                                               | rie cjercios                                                      |        |
|                                                                                                    |                                                                                                  |                                     |                                                                    | ardar Corola                                                      |        |
| Printer Printer                                                                                                    |                                                                                                  |                                     | Marca .                                                            | Elizaber                                                          | 1      |
| Antiguedad                                                                                                    | JUJ GENERAL BI                                                                                   |                                     | BASE                                                               | 1111/30                                                           | _      |
|                                                                                                    |                                                                                                  |                                     |                                                                    | Clave 3800-0                                                      | 06-007 |

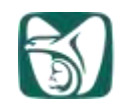

|                               |                |       |       | -       |      |           |     |          |      |   |
|-------------------------------|----------------|-------|-------|---------|------|-----------|-----|----------|------|---|
| Actualice la información y    | dé clic        | en el | botón | Guardar | para | almacenar | los | cambios, | de l | 0 |
| contrario de clic en el botór | າ <b>Cance</b> | lar.  |       |         |      |           |     |          |      |   |

| Hatricula                          | Nombre                                  |                            |              |           |                               | Estatus     |            | Harca de Baj | ú .           |   |
|------------------------------------|-----------------------------------------|----------------------------|--------------|-----------|-------------------------------|-------------|------------|--------------|---------------|---|
| 6364586                            | GARCIA/FIDORIGUEZ                       | 2R0ETANT                   |              |           | -                             | ACTIVO      |            | 00           |               | T |
| Departamento                       |                                         |                            |              |           |                               | Qna./Mes d  | e Pago     | Fecha de Ver | cimiento.     |   |
| 1605010000                         | CENTRO DE SEGURI                        | DAD SOCIAL                 |              |           |                               | 2007000     |            |              |               | Ī |
| Puesta                             |                                         |                            |              |           |                               | Tipo de Con | tratación  | Capacidad da | Credita       |   |
| 12001700                           | N22 ASISTENTE ADM                       | IVO 8: 110                 |              |           |                               | NB REGIN    | EN ACTUAL  | 341.55       |               | 1 |
|                                    | Tipo Pension                            |                            |              |           |                               |             |            |              |               |   |
|                                    | 295 Fallicimiento p                     | tabbimidat                 |              |           |                               |             |            |              |               |   |
| Beneficia                          |                                         |                            | Beneficiario | 8         | data<br>A                     |             |            |              |               |   |
|                                    | Punnion de accumbents                   | 11                         | Rocessue     | CVELAZQUE | ZANTON                        | 4           |            |              |               |   |
| 1 245 10                           | Inform                                  | nación                     | 20.00        | 2000.00   | 10                            | 200.00      | 11/07/2007 | ESERCIO      | 0 53          |   |
| 1 345 16                           | inforn<br>actua                         | alizada                    | 10.00        | 2000.00   | 10                            | 200.00      | 13/07/2007 | 7 E3DRC30    | 0 53          |   |
| 1 245 10                           | IDEA BLAYCA<br>Inform<br>actua          | alizada                    | 10.00        | 2000.00   | 20                            | 206.00      | 11/07/2007 | 7 E307(30    | 0 <u>57</u>   |   |
| Or Core Los Los     1 245 10     e | e Credito Total en tránsito<br>s Unidad | S.ROW<br>nación<br>alizada | Cap. de Cr   | 2000.00   | 10<br>nible (4.1<br>Taritas ( | 200.00      | 13/07/2007 | 7 EXERCISO   | 0  57;<br>(F) |   |

# CANCELAR UN REGISTRO.

En este punto se observará como se lleva a cabo la cancelación de un registro de crédito por cada trabajador.

Los registros que se pueden **CANCELAR**, son todos aquellos que se encuentran con Status "IMP.V" (Impresión de Vale)

Para realizar lo anterior es necesario seguir los siguientes pasos:

En la pantalla del aplicativo de Expedición de Vales en Tiendas capture la matrícula del trabajador al que desea cancelar algún crédito, pulse la tecla **ENTER** para que muestre la información del trabajador, seleccione el registro a Cancelar, dé clic en el Botón "**Cancelar**".

| Y                   | INSTITUTO A<br>SEGURIDAD Y SOL                                                                                                    | MEXICANO                                                                            | DEL SEGURO                                                                                                    | SOCIAL                                                                                                    |                                                                                                    |                                                                                                    |           |
|---------------------|----------------------------------------------------------------------------------------------------|-------------------------------------------------------------------------------------|----------------------------------------------------------------------------------------------------|----------------------------------------------------------------------------------------------------|----------------------------------------------------------------------------------------------------|----------------------------------------------------------------------------------------------------|-----------|
|                     | Control de Créditos Ver                                                                                                    | rstātn: Windows In                                                                  | ternet Explorer                                                                                                    |                                                                                                    |                                                                                                    |                                                                                                    | 3         |
|                     | http://11.5.41.19/ControlCre<br>18 - MORELOS                                                                                                    | editos/WebPonns/wh/Cirk                                                             | red.aspx?usuarto=56076645del=1                                                                                                    | 06perfil=CCTIE8depto=18TE030000                                                                                                    | 181503 ZACATEREC NO                                                                                                    | 1961)<br>1961                                                                                                    | *         |
|                     | Matricula<br>5401113                                                                                                    | Nombre                                                                              | ARMEN                                                                                                    |                                                                                                    | Estatus<br>Activo                                                                                                    | Marca de Baja                                                                                                    |           |
|                     | Departamento                                                                                                    | The second second                                                                   |                                                                                                    |                                                                                                    | Qna./Mes de Pago                                                                                                    | Fecha de Vencimiento                                                                                                    |           |
|                     | Puesto                                                                                                    | DEPARTAMENTO                                                                        | DE ENFERMERIA                                                                                                    |                                                                                                    | Tipo de Contratación                                                                                                    | Capacidad de Credito                                                                                                    |           |
|                     | 22210000                                                                                                    | ENFERMERIALISP                                                                      | ECIALISTA BI                                                                                                    |                                                                                                    | Base                                                                                                    | 1074.00                                                                                                    | 1         |
|                     | Antiguedad<br>I+A 17 0 11 D<br>Cruitos en Transla<br>Cruitos en Transla | dito Total en trènal<br>ladi Cire i Dire<br>Dites Dire<br>tueller Caro<br>Dias Dire | Provendar Ing<br>TTENE A 1995 - 1991 (A<br>TTENE A 1995 - 1991 (A<br>TTENE A | Autoritado Inte Epititato Qualitato<br>Inte col 1720 del 74<br>1000 2 1220 del 74<br>1000 2 1220 del 101<br>Capo de Crédito Disponible 1<br>Lutar Inte Cas Inte Inte | Inc. Destitu Fec. Deri. 1<br>so En entrantores Text<br>ect. 14 Tri colocor 72<br>0111 ED<br>Cognecidad Condito Vigonela | Laboral Fala, Vale<br>1000 mit ass<br>V 11140<br>ILaboral Pagenae<br>Laboral Regenee<br>Laboral Regenee<br>Laboral Regenee<br>Laboral Regenee |           |
| De inme             | ediato le mos                                                                                                    | strará un n                                                                         | nensaje en pa                                                                                                    | antalla para con                                                                                                    | firmar la cano                                                                                                    | celación.                                                                                                    |           |
|                     |                                                                                                    |                                                                                     |                                                                                                    |                                                                                                    |                                                                                                    |                                                                                                    |           |
|                     |                                                                                                    | Windov                                                                              | vs Internet Explo                                                                                                    | rer                                                                                                    |                                                                                                    |                                                                                                    |           |
|                     |                                                                                                    | 2                                                                                   | Por favor confirme                                                                                                    | . ¿Desea cancelar el crédit                                                                                                    | to No. 180063267                                                                                                    |                                                                                                    |           |
|                     |                                                                                                    | ~                                                                                   |                                                                                                    |                                                                                                    |                                                                                                    |                                                                                                    |           |
|                     |                                                                                                    |                                                                                     | Acept                                                                                                    | ar Cancelar                                                                                                    |                                                                                                    |                                                                                                    |           |
| De clic<br>lo contr | en el botón <b>A</b><br>ario, en caso                                                                                                    | <b>Aceptar</b> pa<br>de dar ac                                                      | ara confirmar<br>ceptar figurara                                                                                                    | la cancelación<br>á el siguiente m                                                                                                    | o de clic en e<br>ensaje:                                                                                               | l botón <b>Cance</b>                                                                                                    | elar para |
|                     |                                                                                                    | Cont<br>http://                                                                     | rol de Creditos - Di<br>//11.5.41.19/ControlCre<br>Se ha realizado la<br>18006326.                                                                                                    | iálogo de página web<br>editos/General/htc/Mensaje.h<br>a cancelacion del crédito                                                                                    | No. crédito:                                                                                                    |                                                                                                    |           |
|                     |                                                                                                    | http://11                                                                           | 5.41.19/ControlCreditor                                                                                                    |                                                                                                    |                                                                                                    |                                                                                                    |           |
|                     |                                                                                                    | 10023711.                                                                           | o, ran sycond die Pallos                                                                                                    | y dong 🥣 Aniconnol                                                                                                    |                                                                                                    | Clave 380                                                                                                    | 0-006-007 |

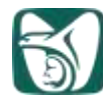

| Notará que el SI<br>siguiente pantalla | ATUS del crédito cambiará a Sta                                                                                                    | tus Cancelado, como                                                                                                    | se muestra en la                 |
|----------------------------------------|----------------------------------------------------------------------------------------------------|----------------------------------------------------------------------------------------------------|----------------------------------|
|                                        | Control of Colden World, In . Window Internet Fundame                                                                                                    | <b>E68</b>                                                                                                    |                                  |
| -                                      | <ul> <li>Mtg (DL 4.4.10) construction deepwel/second of DE red age in a pro-micro-market-tage (Fig. 12.10) in pro-</li></ul>                                                                                                    | 1812503 (2+C+T2HC +0).                                                                                                    |                                  |
|                                        | Permula Nervice<br>Persona Livericity Decempto                                                                                                    | falaha Maca da faga                                                                                                    |                                  |
|                                        | Departmentes Internet CERNetAutoria le razenautoria                                                                                                    | Goa./Mee de Pagel Fecha de Yoncaronalia                                                                                                    |                                  |
|                                        | Artigueded                                                                                                    | edit disa                                                                                                    |                                  |
|                                        | MANATE.                                                                                                    |                                                                                                    |                                  |
|                                        | Continues Tarrets (Continue Computer                                                                                                    |                                                                                                    |                                  |
|                                        | Colline Developed Ded General References and Sectors                                                                                                    | na fai (he bana) (he bat) ( bana) (he ba) ()                                                                                                    |                                  |
|                                        | T 20 DELET WORKS CONTRACT SEC. 14 100                                                                                                    | MCH HONDON CANDING                                                                                                    |                                  |
|                                        |                                                                                                    |                                                                                                    |                                  |
|                                        | *                                                                                                    |                                                                                                    |                                  |
|                                        | Dies en mitolo de Credito Tatal en transite California (California), Cap. de Credito Dies                                                                                                    | enble mitte                                                                                                    |                                  |
|                                        | Tana Ahala (avala them ide )                                                                                                    | (Gpandationta) ( Nymakidaan ) Nymaa                                                                                                    |                                  |
|                                        | The International International                                                                                                    |                                                                                                    | STATUS                           |
|                                        |                                                                                                    | 10 Gaterer Kjors -                                                                                                    | °                                |
|                                        |                                                                                                    |                                                                                                    |                                  |
| ENLACE DE UN                           | I REGISTRO                                                                                                    |                                                                                                    |                                  |
| En este punto se<br>"EJERCIDO" en      | observará como realizar el envío d<br>las tiendas, a la base de datos de la                                                                                                    | e la información de los v<br>a Delegación para su re                                                                                                    | vales con Estatus<br>cuperación. |
| Para realizar lo ar                    | nterior es necesario seguir los sigui                                                                                                    | entes pasos:                                                                                                    |                                  |
| En la pantalla de                      | inicio seleccione el Botón "ENLAC                                                                                                    | E".                                                                                                    |                                  |
|                                        | Control in Californ Seculities, Witness Internet Exclusion                                                                                                    | 「市場」                                                                                                    |                                  |
|                                        | Handling and a standard and a standard and a stand                                                                                                    | internal procedures upon                                                                                                    |                                  |
|                                        | Added a construction of the second second se | Ona/Mes de Page Partie de Verseniesto                                                                                                    |                                  |
|                                        | Printer Development and the                                                                                                    | Tips de Castratación Capacidad de Deutra                                                                                                    |                                  |
|                                        | and a second second sec |                                                                                                    |                                  |
|                                        |                                                                                                    |                                                                                                    |                                  |
|                                        | Image: control of the second second                        | Li de la constante a la constante a |                                  |
|                                        | Table Affection (1996)                                                                                                    | and Alexand Sciences when                                                                                                    |                                  |
|                                        | (a)                                                                                                    | 11-38                                                                                                    |                                  |
|                                        | Interne registre de Crédite Traise de trésentes : 10 Case de Crédite Dosse<br>Ressentable de la Graduel -                                                                                                    |                                                                                                    |                                  |
|                                        | International Action of the Action of the Ac | (Cession Center) [_Insertion device] [                                                                                                    |                                  |
|                                        | Lefter                                                                                                    | E Ganete Salas P                                                                                                    | Clave 3800-006-007               |
|                                        |                                                                                                    |                                                                                                    |                                  |

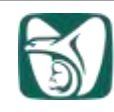

El cual muestra una pantalla con la información de los vales que se enviarán a la base de datos de la Delegación para su recuperación.

| 10 1 HORELOE                                                                                                    |                                                                                                    |        |                          | - MI                                                                                                    |                   | 18100                                 | S ZACATER | IC: NON: CO           |                                                                              |
|----------------------------------------------------------------------------------------------------|----------------------------------------------------------------------------------------------------|--------|--------------------------|----------------------------------------------------------------------------------------------------|-------------------|---------------------------------------|-----------|-----------------------|------------------------------------------------------------------------------|
| Halricalia                                                                                                    | nombr                                                                                                    | i.     |                          |                                                                                                    |                   | Eat                                   | oture     | Har                   | un de Baja                                                                   |
| 9401113                                                                                                    | 6.00                                                                                                    | -      | or records               | New York Control of Control of Co | _                 |                                       |           |                       | 0                                                                            |
| Departamento                                                                                                    | 2 10                                                                                                    | lace o | a informaci              | en i Stellego de pagina web                                                                                                    |                   |                                       |           | <u>8</u>              | a de Vencimienti                                                             |
|                                                                                                    | # 10                                                                                                    | 10111  | 1.41.19/Carily           | Confeet/WeilFores/whiCoffeeters.app?Seede                                                                                                    | -191902           |                                       |           | W.                    |                                                                              |
| Puelati                                                                                                    |                                                                                                    | LWL .  | Maryania                 | mater                                                                                                    | . Crew            | Acres (mr.)                           | In. Holms | ha.twa.               | tidad de Credito                                                             |
| 0.000                                                                                                    | 1.                                                                                                    | 18     | 9401111                  | LOWERSHITTENHIPS                                                                                                    | 141               | 0.01543                               |           | with a                | 00                                                                           |
| ntiguedad                                                                                                    | 2                                                                                                    | 18     | 9405767                  | IN CONSTANTING A PARTY A STUTIES &                                                                                                    | 167               | 109494                                | 1.444.42  | 4.01                  |                                                                              |
|                                                                                                    | .3                                                                                                    | 18     | 99180155                 | SMICHEZ/MONTERCHOSINGDO                                                                                                    | 540               | Section 24                            | trin on   | 944                   |                                                                              |
|                                                                                                    | +                                                                                                    | 18     | 2191,005                 | A SPECTOWELADORY                                                                                                    | 241               | 313                                   | 3,000.00  | 740                   |                                                                              |
|                                                                                                    | 1.25                                                                                                    | 10     | Intuit                   | BARRENTOSICAMAROO/COMPUBLIC.                                                                                                    | 307               | 100                                   | 000.00    | 1000                  |                                                                              |
| Control         Control         Control           1         241         180010           2         187         180010           3         187         180010                                                                                                    |                                                                                                    |        |                          |                                                                                                    |                   |                                       |           |                       | 12140-<br>12240-<br>12240-                                                   |
| Desition         Counting         Counting           1         341         1400012           2         147         1400012           3         147         1400012                                                                                                    | 1                                                                                                    |        |                          |                                                                                                    |                   |                                       |           |                       | 00259488<br>00259488<br>12546<br>175540                                      |
| Design of Freedom County<br>Designed County<br>1 Jan 1900<br>1 Ian 1900<br>2 Ian 1900<br>2 Ian 1900<br>2 Ian 1900<br>3 Ian 1900<br>3 Ian 1900<br>10 Ian 1900<br>10 Ian 1 | 1                                                                                                    |        |                          | C                                                                                                    | Tripottor         | ) Timent                              |           | ()<br>()              | 1/1985/8480000<br>0/29490<br>1/2940<br>1/2940                                |
| Indian In French Could<br>The Deci Decision<br>1. Jan 180000<br>2. 147 180000<br>3. 147 180000<br>3. 147 180000                                                                                                    |                                                                                                    |        |                          | C                                                                                                    | Tigotor .         | ] []iweed                             |           | (a)                   | 17985 Note: 11<br>0229490<br>122945<br>172545                                |
| Outo     Outo                                                                                                    |                                                                                                    |        |                          | C                                                                                                    | Traine            | ] []                                  |           | a)<br>outler]         | 10229496<br>122460<br>122460                                                 |
| Indian with reads     Could     Could     Could     Could     Indian     Indian                                                                                                    |                                                                                                    |        |                          | C                                                                                                    | Tranks .          | ][Tricent                             |           | enter 1               | 1 1941 XAN<br>1002948<br>12246<br>172545                                     |
| Institute of Freedom         County         County           1         Jan         Janovice         Janovice           2         Jan         Janovice         Janovice           3         Jan         Janovice         Janovice           4         1         Janovice         Janovice           4         1         Janovice         Janovice                                                                                                    | n ()<br>1<br>2<br>2<br>4<br>4<br>4                                                                                                    | 1.5.41 | 10Control Co.            |                                                                                                    | Transe .          | ] Tricent                             |           | (1)<br>nuter          | 1994 504 102540<br>172540<br>172540<br>172540                                |
| entro en frende Coulo<br>Coulou: Decemina<br>2 147 19905<br>3 147 19905<br>4 1<br>+ 1<br>Tro un superior de Cre-<br>responsable de la trai                                                                                                    | n 0<br>21<br>5.4<br>2<br>2<br>3<br>44<br>6<br>4<br>4<br>1<br>6<br>4<br>4<br>1<br>1<br>1<br>1<br>1<br>1<br>1<br>1<br>1<br>1<br>1                                                                                                    | 1.5.41 | 18Coreston               | itoshidfaraivirOrtova.assihade-18                                                                                                    | 3150110 -         | ) [ Treased                           | - 1       | (1)<br>coster         | 17949 NAR<br>1323448<br>17240<br>172545                                      |
| Antion mi Francis Coudo<br>Coudo Dalla Coudo<br>2 147 192012<br>3 147 192012<br>4 1<br>Non es expetito de Con<br>responsabile de la total<br>parte                                                                                                    | n D<br>31<br>32<br>3<br>4<br>4<br>3<br>4<br>4<br>4<br>3<br>4<br>4<br>4<br>3<br>4<br>4<br>4<br>3<br>4<br>4<br>3<br>4<br>4<br>3<br>4<br>4<br>3<br>4<br>4<br>3<br>4<br>4<br>3<br>4<br>4<br>3<br>4<br>4<br>4<br>3<br>4<br>4<br>4<br>4<br>4<br>4<br>4<br>4<br>4<br>4<br>4<br>4<br>4<br>4<br>4<br>4<br>4<br>4<br>4<br>4 | 1.5.41 | JA/GaretedOv             | Realistic Second and Parales 18                                                                                                    | Topenoe<br>Isson  | ) Trees                               | - ] [ ]   | ()<br>nuter           | 1 (**** 1.44)<br>(022946<br>(12246)<br>(************************************ |
| entro en frende Coulo<br>Coulour Des Des Coulours<br>2 147 180052<br>2 147 180052<br>3 147 180052<br>4 1<br>Pro es expetto de Cres<br>responsable de la trui<br>France A                                                                                                    | n D<br>9<br>9<br>9<br>9<br>9<br>9<br>9<br>9<br>9<br>9<br>9<br>9<br>9<br>9<br>9<br>9<br>9<br>9<br>9                                                                                                    | 124    | Di/Carteskow<br>Caruater | stoolhisformivirOrtovis.aso/Incide-18                                                                                                    | 100<br>100<br>100 | ) Tievent<br>Ø Inter<br>Inter Connect | r Da      | (e)<br>Supercu Labora | Pole Sale                                                                    |

**IMPRIMIR:** Muestra un reporte preliminar con la información en pantalla, "Cifras de control antes de transmitir", el cual sirve para verificar que la información esté correcta antes de realizar el envío.

|                        |                       | CIFRAS 0                                               | E CONTR              | OL ANTES      | DE TRANSM           | TIM                    |                                                                                                    |                               |                 |                         |
|------------------------|-----------------------|--------------------------------------------------------|----------------------|---------------|---------------------|------------------------|----------------------------------------------------------------------------------------------------|-------------------------------|-----------------|-------------------------|
| DELEGACIÓ<br>HENDA: 23 | N QUBITAN             | AROD<br>VUE CENTRO                                     |                      |               |                     |                        |                                                                                                    |                               | PERIODO         | 3016012                 |
| INTERACIÓN             | ARA YINDURA           | Accessie                                               | GPTL                 | HUNERD        | BAPONTE.            | ANTONYE                | MALA IN                                                                                                    | RECHA                         | PECHA           | RESPONSATE .            |
| EJERGIDOS              | 1000000000            |                                                        | and the state of the | DIV/NYA-REIDI | PERCENT AND ADDRESS | and and a state of the | Contraction of the local division of the local division of the loc | EAPEOPER                      | Elenoroo.       | Includes Incommunity in |
| 24 434                 | ANTANA HOO<br>7005020 | PEOP DEUX MARGARITA REINA                              | 145                  | 0000284       | 1.000.00            | 5 444 44               |                                                                                                    | OCTOBAL STREET, STR           | International V | transmission .          |
|                        | None of the           | and Manufacture and the Antipacter of the state of the | 1                    |               | 5.586.00            | 5,009,42               | - 3                                                                                                    |                               |                 | A. Share                |
|                        | PODILIPS              | PECH DEUL MARQUITA INDIA                               | 1807                 | 3000183       | 2,499.48            | 1,343.18               | - 18                                                                                                    | 0642803315                    | 8810A00118      | 10033448                |
| and the second second  | Jan Harrison          | ÷                                                      |                      |               | 3,499,49            | 1,245,18               |                                                                                                    |                               |                 |                         |
| 33 YL                  | ACATAN 8              |                                                        |                      |               | 0.084.49            | 8,834,83               |                                                                                                    |                               |                 |                         |
|                        | 7606634               | IN VARIAN LUN ALFONDO                                  | 145                  | EEOGGB1       | 5,287.38            | 2,325.00               | 24                                                                                                    | analisiso en                  | 9609401010      | 10835448                |
|                        | 88332475              | DOMESTIC WATCH TO THE ADDRESS OF THE OWNER             | 1                    | ADDRESS OF    | 2.097.36            | 2,025,00               | 14                                                                                                    | automation and                | ministerie      |                         |
|                        | 10123318              | BORA COUCH RUCH ARE:                                   | 187                  | 10103/90      | 1.990.00            | 1,208.18               | - A                                                                                                    | EEIDB/DOTIS                   | 98/09/2015      | 10835440                |
|                        | VEXXENST              | MARALA MARTEMIZ MURICIPLA DEL BOCORIRO                 | 167                  | 0095270       | 1,951.09            | 1.107.08               | - 181                                                                                                    | 0.00030010                    | 08/09/2016      | 10033440                |
|                        | 100000000             | CARGINES GOWER WYON DE LOS ANTHELES                    | 1987                 | 00000000      | 4,474,40            | 1.0085-007             | - B                                                                                                    | 09/19/2019                    | 08/06/2018      | 10633446                |
|                        | 0000010               | GARDELLD LUXID GERARDO ANTONIO                         | 187                  | 8055060       | 855.00              | 1010.07                | 1 12                                                                                                    | THE PROPERTY IN               | CONCINE OF THE  | CONTRACTOR OF           |
|                        | \$8225434             | MALBONADO CACHON DANIEL HUMBERTO                       | 1987                 | 0055296       | 8,106.31            | 1,255,80               | 340                                                                                                    | 05/09/2015                    | 08/08/2010      | 10833448                |
|                        | ********              | NAH GED MARCO WILLONG                                  | 987                  | 0053282       | 1.4886.775          | 1.076.84               |                                                                                                    | 05/09/0010                    | 08/08/01015     | 10933448                |
|                        | 114284.74             | PEON CITUS MARIA NOEMI                                 | 747                  | D0330HH       | 1,002.84            | P/64-74                | - B.                                                                                                    | US/09(1816)                   | ON/OHCOD18      | 10033448                |
|                        | 2834971               | MC CHILLING PR. MINITETYO                              | 1007                 | 00000000      | 7,000,21            | 1.000.40               | i (2)                                                                                                    | CONCOMPTION OF                | 00/06/215       | 10923448                |
|                        | 88332896              | COMAN DUEVAS PARTOR DE ATODHA                          | 107                  | 0044570       | 1,271,74            | 1.343.27               | - 40                                                                                                    | 05/08/2016                    | 05/06/2015      | 10023448                |
|                        | 10128201              | GUARTE CURAN ALBERTO AUGNEO                            | 197                  | 0000279       | 1/001.24            | 207.24                 | - 140                                                                                                    | O&OBCHEVE                     | 06/06/2018      | 10003448                |
|                        | 88337258              | MENDOZA CLIEVAS ROZA MARIA                             | 167                  | ******        | 803.45              | 040.49                 | - CT-                                                                                                    | 100/06/24 16                  | 64(\$9)2318     | 1000/3648               |
|                        | 11420423              | HIT BARBORA FLIODORIO ADOLFCI                          | 1457                 | 0053256       | 1.155.58            | 788.72                 | 2                                                                                                    | 08/08/2018                    | DEVERIDARE.     | 10050498                |
|                        | 843329473             | ANDRAME MONTH BILL ADDRESS MANUAL                      | 1017                 | 00332007      | 000.00              | 1.000.99               | 2                                                                                                    | CONTRACTOR IN CONTRACTOR INC. | 00/00/2010      | 10053848                |
|                        | 8520402               | MARYARE MURDE ANA MANDA                                | 147                  | 0033274       | 8,450,245           | 1,524,000              | - 20                                                                                                    | 00/00/2018                    | Disclock of the | 100.5 Sector            |
|                        | 10120303              | GURNTAL PRINCIPA ROBA GUADALUME                        | 187                  | 02333983      | 1,401,53            | 1,007.00               | - 08                                                                                                    | DEVERGING TH                  | certations      | 1083blat                |
|                        | 81728851              | MARUAT SANCHER LISEENA MARIA                           | 1917                 | 0033244       | 2.364.2%            | 826.05                 | ( R)                                                                                                    | 05/88/2015                    | 08435/00110     | 100030448               |
|                        | 99330957              | SAMPLIN CERVARTES REVIX BEATRIE                        | 187                  | 0033266       | 208.54              | 861,45                 | 1.1                                                                                                    | 05/89/2015                    | 08438/30115     | 10823448                |
|                        | 8349107               | ROOMOUTZ PAULACA INTOINCORE                            | 100                  | 0033384       | 1,001,20            | 1,337,47               | - D                                                                                                    | Distance of the               | 08408/0015      | 10600448                |
|                        | <b>BARRAN</b>         | SARABIA INCOMOUTE KAREN DANEU                          | 10.7                 | OCTOR/        | 1,127.48            | 1.1288.004             | - A.                                                                                                    | 1040842010                    | 100000000       | 10020448                |
|                        | 00070701              | EBOOBAR MORENO ROBERTO DARALAMPIO                      | 107                  | 0033374       | 0407.003            | 1.038.00               | 2 (#C                                                                                                    | DEVER/DOT N                   | 58/08/2015      | 10600440                |
|                        | 00030100              | CONTREPAR FRANCO WALLAM ENVIOLE                        | 187                  | 0033275       | 1.288(14            | 9,628.867              | 1.1                                                                                                    | DEPENDING IN                  | 08/09/2015      | 10805445                |
|                        |                       | MANUFACTURE CONTRACT                                   | 1992                 | 0033584       | 3.842.90            | 2,798.00               | ÷                                                                                                    | \$6.00 GG18                   | 1240/02/04/111  | 10655448                |

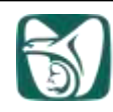

**TRASMITIR.-** Envía la información de los vales que muestra la pantalla a la Delegación para su recuperación.

**CANCELAR.-** Regresa a la pantalla de captura para efectuar alguna corrección (Para realizar cualquier modificación se deben seguir los pasos que se indican en el punto de Actualizar).

Seleccione el botón de imprimir para generar el reporte y validar que la información a transmitir sea correcta.

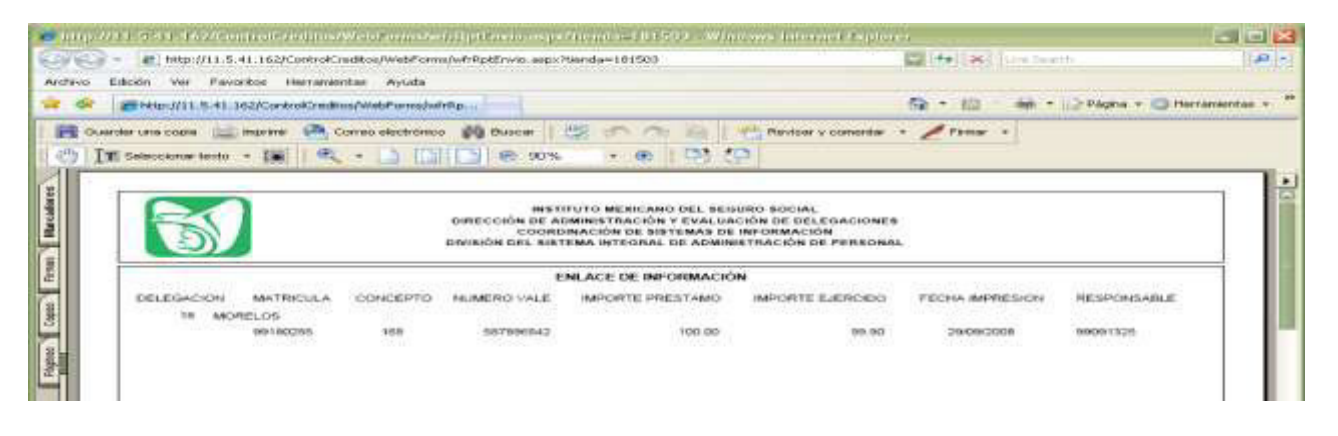

En caso de que exista algún error en la información seleccionar el botón de **cancelar** para regresar a la pantalla inicial y corregir los errores.

Si la información es correcta o ya ha sido corregida, seleccionar el botón de **Transmitir** para enviar la información a la base de datos correspondiente.

| 1     10     9401113     LOREZ/DENTEZ/KARUMEN     167     76543     902.64     300.       2     10     0405267     ALORSO/ESTRACA/MARIA ALEJANDRA     167     123456     1,499.62     400.       3     18     94100255     SANCHEZ/MONTERCJOSHALDO     168     587/946542     100.00     99.       4     18     2151380     ALVAREZ/ZAVALA/DANTE     345     2113     3,800.00     3,000.       5     16     160     168     587/946542     100.00     3,000.       5     16     168     587/946542     100.00     3,000.       6     16     168     587/946542     100.00     3,000.       7     16     168     587/946542     100.00     3,000.       6     16     168     587/946542     100.00     3,000.                                                                                                    |                                             | Concepto | Aumero Vale | Jup. Prestano | Inth Electric |
|----------------------------------------------------------------------------------------------------|---------------------------------------------|----------|-------------|---------------|---------------|
| 2         18         9405267         ALCREORETTACAMMATIA ALEJANDEA         167         129456         1.499.62         400.           3         18         9410025         SANCHEZMONTEROJOSINADO         168         587/946942         100.00         99.           4         18         2151380         ALVAREZIZAVALAÇIANTE         345         2113         3,000.00         3,000.           5         18         18         18         18         18         18         18         18         18         18         3,000.00         3,000.         3,000.         3,000.         3,000.         3,000.         4         18         18         18         18         18         18         4         4         4         4         4         4         4         4         4         4         4         4         4         4         4         4         4         4         4         4         4         4         4         4         4         4         4         4         4         4         4         4         4         4         4         4         4         4         4         4         4         4         4         4         4         4 | 1 18 9401113 COPEZ/BENETEZ/CARIPEN          | . 167.   | 70543       | 982.54        | 100           |
| 3         18         9410C25         SANCHE2/MONTERO/OSVALDO         168         587996542         100.00         99.           4         18         2153303         ALVAREZ/ZAVALA/ILANTE         345         213         3,603.00         3,000.           5         18         166         168         587996542         100.00         99.           4         18         2153303         ALVAREZ/ZAVALA/ILANTE         345         213         3,603.00         3,000.           5         18         166         660         67         67         68         685                                                                                                    | 2 18 9495267 ALONSO/ESTRADA/MARIA ALEJANDRA | 167      | 123456      | 11,491,62     | 400.          |
| •         10         2151360)         ALVAREZ/TAVALA/DANTE         345         213         3,000.00         3,000.           5         10         10         4         10         4         4         4         4         4         4         4         4         4         4         4         4         4         4         4         4         4         4         4         4         4         4         4         4         4         4         4         4         4         4         4         4         4         4         4         4         4         4         4         4         4         4         4         4         4         4         4         4         4         4         4         4         4         4         4         4         4         4         4         4         4         4         4         4         4         4         4         4         4         4         4         4         4         4         4         4         4         4         4         4         4         4         4         4         4         4         4         4         4         4         4                                                | 3 18 99100255 SANCHED/MONTERO/06VALDO       | 168      | 587096842   | 100.00        | 99.           |
|                                                                                                    | 10 2151380 ALVAREZ/ZAVALA/DANTE             | 245      | 213         | 3,600.00      | 3,000         |
|                                                                                                    |                                             |          |             |               | ()            |

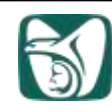

Al realizar la operación se muestra un mensaje indicando que la información se envió correctamente, dé un clic en el recuadro "OK" para aceptar la operación.

| e<br>e | Control de Creditos - Diálogo de página web<br>http://11.5.41.162/ControlCreditos/General/htc/Mensaje.htm |  |
|--------|----------------------------------------------------------------------------------------------------|--|
|        | El envio termino satisfactoriamente                                                                       |  |
| http:  |                                                                                                    |  |

Notará que los vales con Estatus EJERCIDO se modifican a Estatus ENVIADO.

| Delegación del Trabajador Solicitante         Trends           III - MORELOS         IIII SIGI SACATEREC. MOR.           Statricola         Nombre         Estatus         Marca de Baja           Departamento         Qna./Hes de Pago         Fecha de Vencimiento           Diferentia         Departamento         Qna./Hes de Pago         Fecha de Vencimiento           Departamento         DEPAR TAMENTO DE ENFERMERIA         200905         Enseto         Capacidad de Credito           Natiguedad         ENFERMERA ESPECIALISTA 80         BASE         1074 00         Activation           Antiguedad         I 4 A 170 11 D         Envertion         Envertion         Envertion         Envertion           1 1/15         10000522         VIVERS         TitelAd 3455 180114         1900.00         190000 21 /// 9000         190000 21 /// 9000         190000 21 /// 9000         1900000 21 /// 9000         1900000 21 /// 9000         1900000 21 /// 9000         1900000 21 // 9000 21 // 9000 21 /// 9000         1900000 21 // 9000 21 // 9000 21 // 9000 21 // 9000 21 // 9000         1         1         1         1         1         1         1         1         1         1         1         1         1         1         1         1         1         1         1         1         1         1                                                                                                    | (                       | MSS<br>MSS                                                           |                                                                                                    |                                                                      | SIAP<br>SISTEN<br>ADMIN                                                         | 1A INTEGR<br>NISTRACIÓ                          | IAL DE<br>ON DE PER                          | ISONA                      | L                                         |                                                      | -                                             | Fi                                        | L.  |
|----------------------------------------------------------------------------------------------------|-------------------------|----------------------------------------------------------------------|----------------------------------------------------------------------------------------------------|----------------------------------------------------------------------|---------------------------------------------------------------------------------|-------------------------------------------------|----------------------------------------------|----------------------------|-------------------------------------------|------------------------------------------------------|-----------------------------------------------|-------------------------------------------|-----|
| The Model Cost       Nombre       Estatus       Fatro de Beje         Intricula       IOPEZ/BER/ITEZ/MARIMEN       GO       Qna./Nes de Page       Fecha de Vencimiente         BHORI 2000       DEPARITAMENTO DE ENFERIMERIA       Consols       Consols       Capacidad de Credito         BLORI 2000       DEPARITAMENTO DE ENFERIMERIA       Consols       Tipo de Contratación       Capacidad de Credito         BLORI 2000       DEPARITAMENTO DE ENFERIMERIA       Consols       Tipo de Contratación       Capacidad de Credito         2210030       ENFERMERIA ESPECIALISTA 80       Tipo de Contratación       Capacidad de Credito         attricularia       Consols/IV       Testo Consols/IV       Testo Consols/IV       Testo Consols/IV         attricularia       Tiblo A 2005       Tiblo A 2005       Tiblo A 2005       Tiblo A 2005         1       145       1000622       DERABLANCA       Tiblo A 2005       100000       14005         1       145       1000622       UNER B ANCA       TIBLOA 2005       100000       14005       2000       11005         3       167       10006327       TIBLOA 2005       1000503       982.54       300.00       1       300.00       11005       1405         3       167       10000527       <                                                                                                    | eleg                    | pación de                                                            | l Trabajado                                                                                                | or Solicitante                                                       |                                                                                 |                                                 |                                              |                            | Tienda                                    |                                                      |                                               |                                           |     |
| Ancritive         Excluse         Part of the days           401113         LOPEZ/BEANTEZ/XARHAEN         Qua./Mes de Pago         Fecha de Vencimiente           401113         DEPARTAMENTO DE ENFERIMERIA         2009005         Capacidad de Credito           Unesto         ENFERMERA ESPECIALISTA 80         Tipo de Contratación         Capacidad de Credito           1         ENFERMERA ESPECIALISTA 80         BASE         1074.00         0123458           1         145         1006523         LINEA SANCA         TENA 2455-180134         1500.00         24         62.50         24/04/2009         ENVIADO         0123458         1           1         145         10006323         LINEA SANCA         TENA 2455-180134         1500.00         1         982.54         0.00         1         982.54         10.00         123458         1         1         150000327         VIMERES         TENA 2455-181503         982.54         0.000         1         982.54         0.000         1         982.54         10.00         10.00         123458         1         1         10.00         1500.00         1         982.54         10.00         1         10.00         123458         1         1         10.00         10.00         123455         1                                                                                                    | LE - N                  | NORELOS                                                              | 1                                                                                                    |                                                                      |                                                                                 |                                                 |                                              |                            | 101503                                    | ZAGATERE                                             | IC MOR.                                       | a da Baia                                 |     |
| Control         Control         Control <t< td=""><td>atric</td><td>COM</td><td>- 6</td><td>omore-</td><td>MARA</td><td></td><td></td><td></td><td>Estatu</td><td>2</td><td>Pharte</td><td>a oe oala</td><td>-</td></t<>                                                                                                    | atric                   | COM                                                                  | - 6                                                                                                    | omore-                                                               | MARA                                                                            |                                                 |                                              |                            | Estatu                                    | 2                                                    | Pharte                                        | a oe oala                                 | -   |
| Creditos en Transita         Creditos Otorgados         Pences         Descrita de Vencimiente           1         145         1006323         IDEA BANCA         TERICA 3455-181104         1500.00         1         982.54         1004.00         1         982.54         1         1         157         10006323         IDEA BANCA         TERICA 3455-181104         1500.00         1         982.54         0.00         1         982.54         1         982.54         300.00         1         982.54         300.00         1         982.54         300.00         1         982.54         300.00         1         982.54         300.00         1         982.54         300.00         1         982.54         300.00         1         982.54         300.00         1         982.54         300.00         1         982.54         300.00         1         982.54         300.00         1         982.54         300.00         1         982.54         300.00         1         982.54         300.00         1         982.54         300.00         1         982.54         300.00         1         982.54         300.00         1         982.54         300.00         1         982.54         300.00         1         982.54         30                                                                                                    | -011                    | 1.5                                                                  |                                                                                                    | UPEZ/BENDTEZ/KA                                                      | Printing P4                                                                     |                                                 |                                              |                            | J. Incliv                                 | and do n                                             | 100                                           |                                           |     |
| Construction         Desire Prince PLICALISTA 80         Tipo de Contratación         Capacidad de Credito           2210030         ENFERMERA ESPECIALISTA 80         6A/5E         1074 00           ntiguedad         4 170 110         6A/5E         1074 00                                                                                                    | epar                    | rtamento                                                             | 1.0                                                                                                    |                                                                      |                                                                                 |                                                 |                                              |                            | Qna./P                                    | tes de Pag                                           | o Fech                                        | a de Vencimie                             | nto |
| Tape de Contratación         Capacidad de Credito           22110080         ENFERMERA ESPECIALISTA 80         BASE         1074 00           natiguedad         A 117 0 11 0         BASE         1074 00           reditos en Transfa         Creditos Otorgados         ENERNA SE STRUCTURA SE STRUCTURA SE S |                         | 112009                                                               | - Rill                                                                                                    | EPAH LAMENTO L                                                       | E EPP EHMEHIA                                                                   |                                                 |                                              |                            | - Lanso                                   | in the state of the                                  | -                                             | and a state of the                        | -   |
| EARSE         EARSE         EARSE         EARSE           ntiguedad         A 17 Q 11 D         ID 4 10                                                                                                    | uesto                   | 0                                                                    | 100                                                                                                    |                                                                      |                                                                                 |                                                 |                                              |                            | Tipo d                                    | e Contrata                                           | cion Capa                                     | icidad de Credi                           | ito |
| Integraded       Integraded       Creditos Otorgados       Tore Carr, Consecutiva Creditos Otorgados       I 145       1     145       2     167       1     1006522       3     107       1     10006522       1     10006522       1     14                                                                                                    | Z2 ( 10                 | 080                                                                  | 10                                                                                                    | SWERMERA ESPER                                                       | CIALISTA 30                                                                     |                                                 |                                              |                            | BASE                                      |                                                      | 10.79                                         |                                           |     |
| 1         145         10006323         LINEA BLANCA         TEENCA 2MS5-180114         1500.00         2N         662.50         2M/04/2009         ENVIADO         0123458           2         167         10006326         VIVERE5         TIENCA 2MS5-181303         982.54         0.000         1         982.54         1/05/2009         CAWCELADO         12895           3         167         10006327         VIVERE5         TIENCA 2M35-101503         982.54         300.00         1         300.00         1/05/2009         CAWCELADO         12895                                                                                                    | +A1                     | uedad<br>17 Q 11 D<br>as en Transf                                   | <ul> <li>Creditos Ot</li> </ul>                                                                            | angados                                                              |                                                                                 |                                                 |                                              |                            |                                           |                                                      |                                               |                                           |     |
| 2         167         10006325         VIVERES         TIENDA 3MSS-181303         982:54         0.00         1         982:54         1/05/2009         CANCELADO         128/5           3         167         10006327         VIVERES         TIENDA 3MSS-101503         982:54         300.00         1         300.00         1/05/2009         CNVEDADO         128/5           4                                                                                                    | redto                   | s en Transf                                                          | <sup>a</sup> Creditos Of                                                                                   | orgados j<br>Zelac Cavaçado                                          | Paveda                                                                          | Jep-Autorandb                                   | Thigs 2 Seepidar                             | Cha Set.                   | Ing.Desch.                                | Fer.Cet.                                             | Islatus                                       | Folio Vale                                |     |
| 3 167 10006327 V7MERES TEENDA 3MSS-101503 982.54 300.00 1 1005/2009 (fWV/ADO 76643                                                                                                    | redto                   | sen Transf<br>Gre Gro<br>145                                         | Creditos Ot     Consecutiva     10006323                                                                   | orgados<br>Zesis Convectos<br>LUNEA BLANCA                           | Proveedar<br>TEENCA 1455-180114                                                 | Brg-Autoramilto<br>1500.00                      | Thip: 2 Second 1                             | Opin Fat                   | Sup.Desch.                                | Per.Cet.<br>24/04/2009                               | Estatus                                       | Fulse Vale                                |     |
|                                                                                                    | redto                   | vedad<br>17 Q 11 D<br>is en Transt<br>Coe Corr<br>145<br>167         | Creditos Of     Consecutive     10006323     10006326                                                      | orgados<br>Desc Ovvepto<br>LIDEA BLANCA<br>VIVERES                   | Priveedar<br>TIENDA 1455-180114<br>TIENDA 1455-181503                           | BegAutorzasido<br>1500.00<br>982:54             | Ting Zierada<br>1500.00<br>0.00              | Criss First<br>24<br>1     | 5xg.Desch.<br>62.50<br>982.54             | Per Cert.<br>24/04/2009<br>11/05/2009                | Estatus<br>Envirado<br>GANCELADO              | Fullis Visle<br>0123458<br>12395          |     |
|                                                                                                    | redito                  | uedad<br>7.0.11.D<br>is en Transf<br>5.04 Corr.<br>145<br>167<br>167 | Creditos Of<br>Consecutivo<br>10006323<br>19006326<br>10006327                                             | THIS Consepts<br>THIS Consepts<br>LINEA BLANCA<br>VIVERES<br>VIVERES | Proveedar<br>TENDA 2MSS 1801 14<br>TENDA 2MSS 181503<br>TENDA 2MSS 181503       | Brg-AyJorzmillo<br>1500.00<br>982.54<br>982.54  | Ting: Este adas<br>1500.00<br>0.00<br>300.00 | Una Ray<br>24<br>1<br>1    | 5mgr.Desst36<br>62.50<br>982.54<br>300.00 | Pel.Cet.<br>24/04/2009<br>11/05/2009<br>13/05/2009   | Estatus<br>Envirado<br>Gavicelado<br>Envirado | Tolla Vale<br>0123458<br>18965<br>76583   |     |
| Tripanat # 1998                                                                                                    | 1 2 3                   | uedad<br>7 Q 11 D<br>is en Transf<br>145<br>167<br>167               | <ul> <li>Creditos Ot</li> <li>Consecutiva</li> <li>10006323</li> <li>10006324</li> <li>10006327</li> </ul> | orgados<br>DHIE Consecto<br>LINEA BLANCA<br>VIVERES<br>VIVERES       | Provendar<br>TERNDA 2MSS-1800114<br>TIERNDA 2MSS-181503<br>TIERNDA 2MSS-1801505 | Bug. AyAtaramida<br>1500.00<br>982:54<br>982:54 | Ting, Eler ada<br>1500.00<br>0.00<br>300.00  | Criss Ser.<br>24<br>1<br>1 | 0mg.Desst%<br>62.50<br>982.54<br>300.90   | Fet. Cast.<br>24(84)2000<br>11/05/2009<br>11/05/2009 | ENTADO<br>GANCELADO<br>ENVIADO                | Folie Vole<br>0123458<br>123955<br>276543 |     |
| C. United Action                                                                                                    | 1<br>2<br>3             | uedad<br>7 Q 11 D<br>is en Transf<br>Cue Cur;<br>145<br>167<br>167   | <ul> <li>Creditos Ot</li> <li>Consecuti u</li> <li>14006323</li> <li>11006326</li> <li>11006327</li> </ul> | orgados<br>Desc Orruepto<br>LIDEA BLANCA<br>VIVERES<br>VIVERES       | Prinveedar<br>TEENCA (MSS-180114<br>TEENCA (MSS-181503<br>TEENCA (MSS-181503    | Terg-Autorzmith<br>1500.00<br>982.54<br>982.54  | Ting Zierada<br>1500.00<br>300.00            | Cris Fer<br>24<br>1<br>1   | 5xg.Desch.<br>62.50<br>982.54<br>300.90   | Pet.Cart.<br>24/04/2000<br>11/05/2009<br>11/05/2009  | Tofatus<br>Envitado<br>CANCELADO<br>ENVITADO  | Tuda Visle<br>0123458<br>12345<br>76543   |     |
| Inicio 🔄 Gua de Operación Ti 😸 Windows Messenger 🌈 Control de Crédicos V ES 🧌 🖉 👘 💷                                                                                                    | ntigu<br>+ A 1<br>redio | uedad<br>7 Q 11 D<br>is en Tracst<br>145<br>167<br>167               | Creditos Of<br>Consecutive<br>10006323<br>10006327                                                         | orgados<br>Desc Corvepto<br>LDEA BLANCA<br>VIVERES<br>VIVERES        | Proveedar<br>TIENDA 3MSS-380134<br>TIENDA 3MSS-381503<br>TIENDA 3MSS-381503     | 3982-94.45rzmith<br>1550.00<br>982-54<br>982-54 | Imp Zakrada<br>1500.00<br>0.000<br>300.00    | Una Rap<br>24<br>1<br>1    | 5mm,Desctin<br>62:50<br>902:54<br>300.00  | Pec.Cart.<br>24/04/2009<br>11/05/2009<br>11/05/2009  | Estatus<br>Envitado<br>cancelado<br>Envitado  | Polis Vole<br>0123458<br>125955<br>76543  |     |

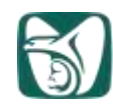

| IV B.  | ŝŝ        | DIVISIÓN DI                         | n de adi<br>Coordii<br>El siste | MINISTRACIÓ<br>Nación de Si<br>Ma Integra | N Y EVALUACIÓN<br>STEMAS DE INFO<br>L DE ADMINISTRA | DE DELEGACIO<br>Irmación<br>Ación de Pers | ones<br>Ional  |                |             |                    |
|--------|-----------|-------------------------------------|---------------------------------|-------------------------------------------|-----------------------------------------------------|-------------------------------------------|----------------|----------------|-------------|--------------------|
|        |           | CI                                  | FRAS D                          | E CONTROL                                 | DE REGISTROS                                        | ENVIADOS                                  |                |                |             |                    |
| GACIÓ  | N: YUCAT  | AN                                  |                                 |                                           |                                                     |                                           |                |                | PERIODO: 2  | 015017             |
| BACIÓN | MATRICULA | NOWERE                              | CPTO.                           | NÚMERO<br>VALE                            | IMPORTE<br>PRESTANO                                 | INPORTE<br>Ejercido                       | QNAS. REC.     | FECHA DE ENVÍO | RESPONSABLE | ESTATUS            |
| 3      | YUCATAN   |                                     |                                 |                                           |                                                     |                                           |                |                |             |                    |
|        | 11428855  | CAMARA ESCALANTE SANDRA RUBI        | 167                             | 0033253                                   | 2,591,57                                            | 388.93                                    | 4              | 07/09/2015     | 10633448    | Enviado            |
|        | 10540125  | DZUL COHUO CARLOS ALBERTO           | 167                             | 0033255                                   | 987.91                                              | 825.80                                    |                | 07/09/2015     | 10633448    | Enviado.           |
|        | 99335037  | CASTRO NAJERA NAHIELY DEL ROSARIO   | 167                             | 0033188                                   | 1,209.21                                            | 430.58                                    | 1              | 07/09/2015     | 10633448    | Enviado            |
|        | 8573859   | POOT BRAGA JUAN JOSE                | 167                             | 0033217                                   | 2,542.50                                            | 2,064.27                                  | 1              | 07/09/2015     | 10633446    | Enviado            |
|        | 10126503  | QUINTERO RODRIGUEZ MARIA CANDELARIA | 167                             | 0033239                                   | 1,209.21                                            | 1,327.60                                  | 1              | 07/06/2015     | 10633448    | Enviado            |
|        | 99334488  | DIERA HERRER ANOS ICA OFOSCINA      | 167                             | 0033193                                   | 1,209.21                                            | 1,162.32                                  | 1              | 07/09/2015     | 10633448    | Enviado            |
|        | 7450425   | CIDELA REPRENA ANGELILA GEORGINA    | 187                             | 0033195                                   | 982,45                                              | 813.34                                    | 1              | 07/06/2015     | 10633446    | Enviado            |
|        | 99331115  | VILLANUEVA BRICEAO EDGAR JESUS      | 157                             | 0033207                                   | 1,203.01                                            | 1,102.90                                  | 8 Q            | 07/09/2019     | 10633448    | Enviado            |
|        | 99330625  | ANDUEZA CETINA GENY ISIDORA         | 167                             | 0033190                                   | 1 665 84                                            | 1,703.27                                  | 1              | 07/09/2015     | 10633446    | Envision           |
|        | 99330035  | DZIU PECH JOSE LUIS                 | 167                             | 0033214                                   | 1,639,75                                            | 1,803,73                                  | 4              | 07/08/2015     | 10633448    | Enviado            |
|        | 8579067   | MAGA&A MARTINEZ LORENZO ALBERTO     | 167                             | 0033238                                   | 3,022.35                                            | 3,321,70                                  | i i            | 07/09/2015     | 10633448    | Enviado            |
|        | 99338176  | MENDEZ MACOSAY WENDY JANELLE        | 167                             | 0033257                                   | 1,209.21                                            | 577.34                                    | 1              | 07/09/2015     | 10633446    | Enviado            |
|        | 99331057  | CANTO RODRIGUEZ MARIA DE LOURDES    | 167                             | 0033192                                   | 1,209.21                                            | 828,85                                    | 1              | 07/06/2015     | 10633448    | Enviado            |
|        | 7993854   | RODRIGUEZ LUGO JORGE EMILIO         | 167                             | 0033197                                   | 1,651.00                                            | 823.64                                    | 5 - t          | 07/09/2015     | 10633448    | Enviado            |
|        | 99331225  | GONZALEZ PAZ HEIDI SUSANA           | 167                             | 0033225                                   | 1,209.21                                            | 1,329.40                                  | 1              | 07/09/2015     | 10633446    | Enviado            |
|        | 99334684  | RODRIGUEZ PECH SHIRLEY ARACELLY     | 167                             | 0033194                                   | 1,137.08                                            | 505,80                                    | 1              | 07/06/2015     | 10633448    | Enviado            |
|        | 7208057   | ABURTO RODRIGUEZ ISAAC              | 167                             | 0033202                                   | 1,209.21                                            | 610.53                                    | 8 1            | 07/09/2015     | 10633448    | Enviado            |
|        | 10110004  | HETONO CHAN DAVE ANGEL              | 197                             | 0033256                                   | 1,135.85                                            | 687.35                                    | 8 I)           | 07/09/2015     | 10633446    | Enviado            |
|        | 8589524   | REALCONDUCTION ALPREDU              | 107                             | 0033216                                   | 1,639.75                                            | 1,802.30                                  | 1 1            | 07/09/2015     | 10633448    | Enviação<br>Enviro |
|        | 99330124  | ICTE CALAM FRANCISCO                | 147                             | 0033221                                   | 1,650,32                                            | 3,104,00                                  |                | 07/06/2015     | 10033948    | Envirole           |
|        | 99334710  | ANDONA FUENTES YADIRA CONCEPCION    | 187                             | 0033230                                   | 1 156 31                                            | 594.95                                    | 1              | 07/09/2010     | 10033446    | Envision           |
|        | 8176094   | FUENTES HAU MARIA CONCEPCION        | 167                             | 0033231                                   | 2,027.42                                            | 705.20                                    | 1 P            | 07/09/2015     | 10813448    | Enviado            |
|        | 8175926   | MEDINA ARJONA JOSE MARCONI          | 167                             | 0033229                                   | 2,542,50                                            | 2,796.64                                  | t              | 07/09/2015     | 10633448    | Enviado            |
|        | 99336839  | FAJARDO UC JUAN AUGUSTO             | 167                             | 0033219                                   | 1,271.74                                            | 1,396.00                                  | 1              | 07/09/2015     | 10633446    | Enviado            |
|        | 99330144  | BARBEITO BUENDIA MARCO ANTONIO      | 167                             | 0033223                                   | 1,421,33                                            | 340.51                                    | 1              | 07/09/2015     | 10633448    | Enviado            |
|        | 11396806  | CANCHE CAAMAL MARIO GASPAR          | 167                             | 0033249                                   | 1,399,14                                            | 1,533.20                                  | t (            | 07/09/2015     | 10633448    | Enviado            |
|        | 8173443   | PADILLA RIVERO PILAR DEL JESUS      | 167                             | 0033233                                   | 1,156.31                                            | 718.71                                    | 1              | 07/09/2015     | 10633445    | Enviado            |
|        | 99336082  | PAT PAT ELSY JANET                  | 167                             | 0033252                                   | 1,208.21                                            | 343.58                                    | 1              | 07/08/2015     | 1063344E    | Enviado            |
|        | 8574073   | SUBERANIS KANTUN NANCY LORENA       | 167                             | 0033227                                   | 1,156,31                                            | 1,252,50                                  | 8 - <u>1</u> 1 | 07/09/2015     | 10633448    | Enviado            |
|        | 99335833  | ARGAEZ PAT EUGENIA ARACELY          | 167                             | 0033186                                   | 1,461.09                                            | 549.48                                    | 1              | 07/09/2015     | 10633445    | Enviado            |
|        | #8932356  | TRUMENU MEZE (A INNAUK)             | 167                             | 0033248                                   | 1,399,14                                            | 1,533.20                                  | × 45           | 07/08/2015     | 10633448    | Enviado            |

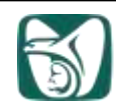

## Certificación de descuentos contractuales

Para efectuar los descuentos el trabajador primeramente pasara al módulo de expedición de vales donde se le certificara el tarjetón de pago.

En la pantalla del aplicativo de expedición de vales en tiendas capture la matrícula del trabajador que solicite su descuento contractual, pulse la tecla **ENTER** para que muestre la información del trabajador.

Certificación de tarjetón de pago para el descuento contractual:

Dar clic en la opción correspondiente al descuento que se solicite.

| Re an angele de antière baselle baselle<br>baselle baselle ba |                                   |  |
|----------------------------------------------------------------------------------------------------|-----------------------------------|--|
|                                                                                                    | Re as augels de salation - Marine |  |
|                                                                                                    |                                   |  |

El encargado del módulo de expedición de vales ingresará al aplicativo con la delegación y matricula del trabajador solicitante del lado inferior izquierdo seleccionara la:

• Opción A (Descuento Quincenal)

| Termina a       |                                                                                                    | innin Paris A Age                                                                                                    |  |
|-----------------|----------------------------------------------------------------------------------------------------|----------------------------------------------------------------------------------------------------|--|
| Constant of the |                                                                                                    | Annu Charles Star Charles Star Charles Star Charles                                                                                                    |  |
| -               | California de la referencia de                                                                                                    | Destination - Interest of - Interest of                                                                                                    |  |
|                 |                                                                                                    |                                                                                                    |  |
| LAND STREET     | The second second                                                                                                    | Contraction of the second second                                                                                                    |  |
|                 |                                                                                                    | Mill         Mill         Mill <th< td=""><td></td></th<>                                                                                                    |  |
|                 |                                                                                                    |                                                                                                    |  |
|                 | Address the second                                                                                                    | · · · · · · · · · · · · · · · · · · ·                                                                                                    |  |
| -               | teres and the second second se |                                                                                                    |  |
|                 |                                                                                                    | A factory of Concentration Statements                                                                                                    |  |
|                 |                                                                                                    | The set of the set of the set of |  |
|                 |                                                                                                    | I anno Albertain Amarian<br>I anno an Iorraith Anno Iorrain<br>I anno an Iorraith Anno Iorraina<br>I anno an Iorraina Anno Iorraina                                                                                                    |  |
|                 |                                                                                                    | I ann Alverant (annat                                                                                                    |  |
|                 |                                                                                                    | Annual Andrewski (Bernstein)                                                                                                    |  |

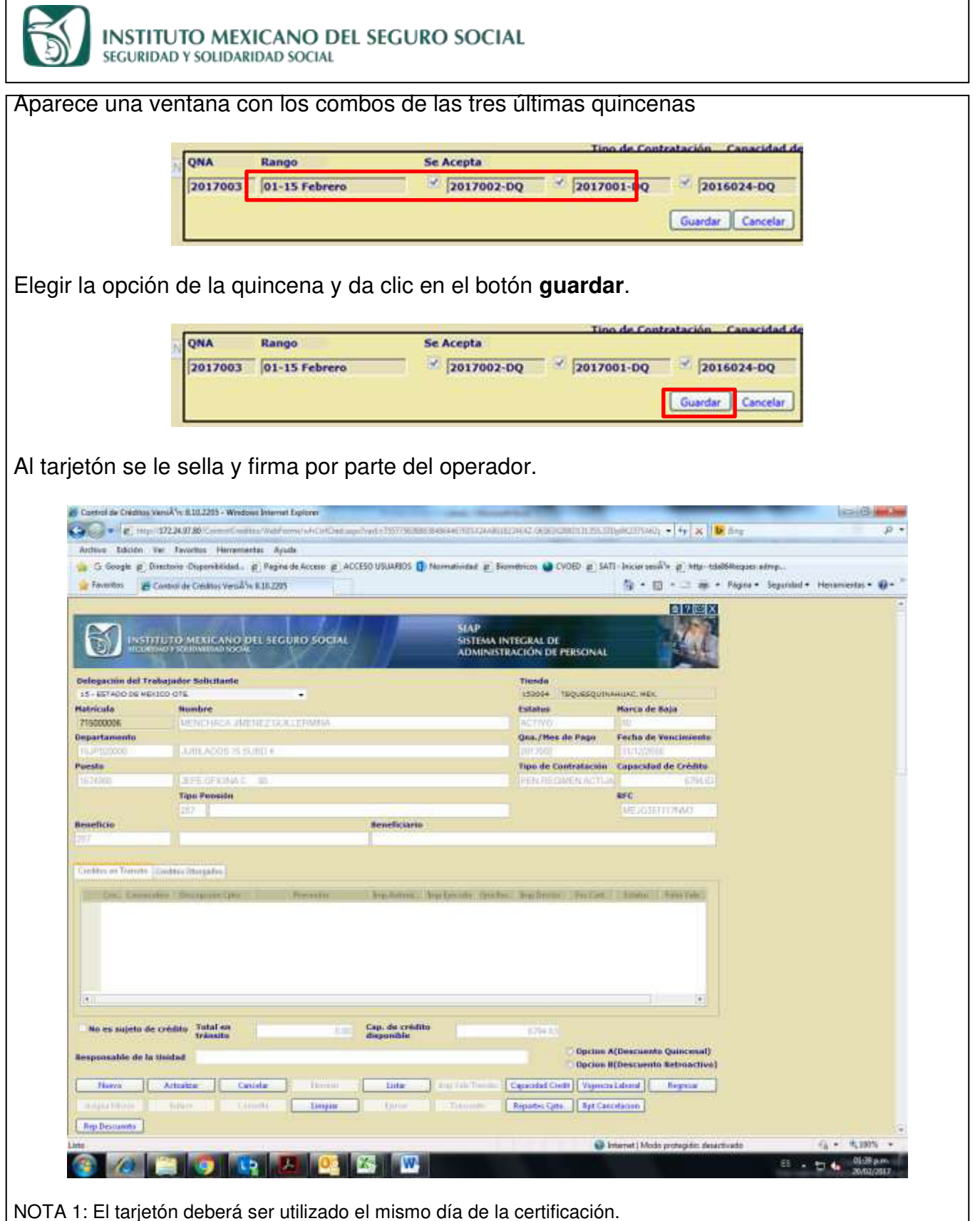

NOTA 2: Previo a la presentación del tarjetón en el área de cajas el trabajador deberá firmar y anotar su matrícula, para hacer efectivo el descuento.

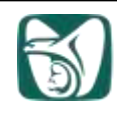

|                                                                                                    | Walan Devid Lyber<br>Company of the state of the                                                                                                    |                                                                                                    | 11 (and 2004) at + 4 (4) (5) [10                                                                                                    | loite        | 0.0          |
|----------------------------------------------------------------------------------------------------|----------------------------------------------------------------------------------------------------|----------------------------------------------------------------------------------------------------|----------------------------------------------------------------------------------------------------|--------------|--------------|
| Autora Adusta Var Danaska I<br>Sa D Booge gi Dentan Danaska                                                                                                    | nonrantin Apall<br>Mail: y Pagas di Josef y Attitut Madil                                                                                                    |                                                                                                    | e un una ada gran an                                                                                                    | laga din .   |              |
| Contraction of the second second seco                                                                                                    | an a longe provide Conterne. T                                                                                                    |                                                                                                    | C100 H (0                                                                                                    | ngen *       | 1            |
| States and a state                                                                                                    |                                                                                                    | USTEMA INTEGRAL DE<br>ADMENISTEMACIÓN DE PERM                                                                                                    | NN 24                                                                                                    |              |              |
| Hologachia dan transpolar bakan<br>18. Britain perubakan trib<br>Ratetada Banders<br>1986-200                                                                                                    |                                                                                                    | Landar Statut                                                                                                    | Norris da Rega                                                                                                    |              |              |
| Distriction                                                                                                    | www.commit                                                                                                    | Qua /Mus da Pa                                                                                                    | an Facilia da Vera amarika                                                                                                    |              |              |
| Adabled                                                                                                    | antenne antenne<br>antenne antenne                                                                                                    | Garvers                                                                                                    | ere .                                                                                                    |              |              |
|                                                                                                    | anners Danners                                                                                                    |                                                                                                    | P                                                                                                    |              |              |
| Dist of the second second                                                                                                    | anteora Sarante                                                                                                    | interest interest                                                                                                    | [Insectment]                                                                                                    |              |              |
|                                                                                                    | Soleces Soleces                                                                                                    |                                                                                                    |                                                                                                    |              |              |
|                                                                                                    | Car Datage are                                                                                                    | ge 25-18 Febre                                                                                                    |                                                                                                    |              |              |
| No as assets its coulds. Total                                                                                                    |                                                                                                    | erodau (marka                                                                                                    |                                                                                                    |              |              |
| Responsible dat is tradid<br>Three   Astudian                                                                                                    |                                                                                                    | and I to the Common (                                                                                                    | nien Albertumte Artraction)<br>generitären (                                                                                                    |              |              |
| Ny December 1                                                                                                    | ter ( ) ( ) ( ) ( ) ( ) ( ) ( ) ( ) ( ) (                                                                                                    | - Charlen (Charlen (Ch                                                                                                    | (Carolinam)                                                                                                    |              |              |
|                                                                                                    | 🕒 🗷 🕑 🖾 🕯                                                                                                    | w                                                                                                    | <ul> <li>Moh préspériéseté</li> </ul>                                                                                                    |              | p.m.<br>diat |
| os tarjetone                                                                                                    |                                                                                                    | dientes a los c                                                                                                    | descuento                                                                                                    | s solicitado | )S.          |
| os tarjetone<br>General de Costos Versióne 201202<br>De tra: 172240730 Contro Costos<br>Tra: 172240730 Contro Costos<br>Microsofte e Versióne Costos                                                                                                    | es correspond                                                                                                    | dientes a los o                                                                                                    |                                                                                                    |              | os.          |
| Const dar Creature Versilling E 1812/20 Const dar Creature Versilling E 1812/20 Const dar Creature Versilling E 1812/20 Const dar Creature Versilling Const dar Creature Versilling Const                                                                                                    | es correspond<br>- Miner Eggen<br>- Miner El Color a entre - exy y 2000 color<br>- Mino DEL SEGURO SOCIAL<br>- Mino DEL SEGURO SOCIAL<br>- Mino DEL SEGURO SOCIAL                                                                                                    | dientes a los o<br>SIAP<br>SISTEMA INTEGRAL DE<br>ADMINISTRACIÓN DE FRES<br>TERERA<br>2009 - 1000<br>Contesto                                                                                                    | descuentos<br>descuentos<br>descritos descritos de los<br>brates de logo                                                                                                    |              | os.          |
| Concel de Costos Versión E 11120<br>Concel de Costos Versión E 11120<br>Concel de Costos Versión E 1120<br>Concel                                                                                                    | AND DEL SEGURO SOCIAL<br>AND DEL SEGURO SOCIAL<br>MEL<br>AND DEL SEGURO SOCIAL<br>MEL<br>MEL<br>MEL<br>MEL<br>MEL<br>MEL<br>MEL<br>ME                                                                                                    | dientes a los o<br>contracteristando metodalet actor<br>SIAP<br>SISTEMA INTEGRAL DE<br>Administración de Pres<br>Teneda<br>2009 - 1000<br>Encodo<br>De Artes de Carlo                                                                                                    | descuentos<br>descuentos<br>descue                                                                                                    |              | os.          |
| Concil de Costos Versión Editorio<br>Concil de Costos Versión Editorio<br>De Table 1223 87 86 concolembra<br>Material Status Concolembra<br>Netros Concolembra<br>Para Sa Concolembra<br>Para Sa Concolembra | es correspond<br>F Minnel Egover<br>Anno DEL SECURO SOCIAL<br>MINNEL<br>ANNO DEL SECURO SOCIAL<br>MINNEL<br>ANNO DEL SECURO SOCIAL<br>MINNEL<br>MINNEL | dientes a los d<br>SAP<br>SAP<br>SAP<br>SAP<br>SAP<br>SAP<br>SAP<br>SAP                                                                                                    | descuentos<br>engos 7980 goste 07720 en esta<br>engos 7980 goste 07720 en esta<br>en esta o esta<br>en esta de Daja<br>esta de Daja<br>esta                                                                                                    |              | os.          |
| Const de Colons Versión E 11220<br>Const de Colons Versión E 11220<br>Provincia de Colons Versión E 11220<br>Provincia de Colons Versión E 11220<br>Provincia de Colons Versión E 11220<br>Provincia de Colons Versión E 11220<br>Provincia de Colons Versión<br>Provincia de Colons Versión<br>Provi                                                                                                    | S COTTESPON     Second Second Se                                                                                                    | dientes a los d<br>contribution press and contribution of the second<br>State<br>State<br>Stat                                                                                                    | descuentos<br>Cost<br>Cost |              | os.          |
| Constitution of the second second sec                                                                                                    | S COTTESPONC      Sever Export      Sever Export      Sever Export      Sever Export      Sever Expone      Sever Expone      Sever E                                                                                                    | dientes a los o<br>SAP<br>SAP<br>SAP<br>SAP<br>SAP<br>SAP<br>SAP<br>SAP                                                                                                    | descuentos                                                                                                    | s solicitado | os.          |
| Constant de Constant Versión & 20022     Terrer 1222 0730 - Constant de Constant Versión & 20022     Terrer 1222 0730 - Constant de Constant de C                                                                                                    | S COTTESPONC      Second Second                                                                                                    | dientes a los d<br>Star<br>Star<br>S   | descuentos                                                                                                    | s solicitado | DS.          |
| Concernence of the second second seco                                                                                                    | S COTTESSOON     Social     Social                                                                                                    | dientes a los d<br>contractor estates of contract of deletes of contract<br>SAP<br>SAP<br>SAP<br>SAP<br>SAP<br>SAP<br>SAP<br>SAP                                                                                                    | descuentos                                                                                                    | s solicitado | OS.          |
| Anglinded<br>The Suppose of the Suppose of the Suppos                                                                                                    | Another Expoor<br>Another Expoor<br>Another Expoor                                                                                                    | dientes a los d<br>Stap<br>Stap<br>Sta |                                                                                                    | s solicitado | os.          |
| Consul de Cestinos Versil-Na 1992/20     Consul de Cestinos Versil-Na 1992/20     Consul de Cestinos Versil-Na 1992/20     Cestinos versil-Na 1992/20     Cestinos versil-Na 1992/20                                                                                                    | S COTTESSOOT     Social     Social                                                                                                    | dientes a los o                                                                                                    |                                                                                                    | s solicitado | DS.          |
| Anna index and a second second                                                                                                    | S COTTESSOOTC      Sever Equipme      Anound List out of a sever a sever response      Anound List out of a sever a sever response      Anound List out of a sever a sever response      Anound List out of a sever a sever response      Anound List out of a sever a sever response      Anound List out of a sever a sever response      Anound List out of a sever a sever response      Anound List out of a sever a sever response      Anound List out of a sever a sever response      Anound List out of a sever response      Anound List out of a sever response      Anound List out out out of a sever response                                                                                                    | dientes a los d<br>Staf<br>Staf<br>S   | descuentos                                                                                                    | s solicitado | DS.          |
| And a cost of the second and a cost of the second and a cost of the sec                                                                                                    | ACIONALE SUCCES DE LENERAL - SUTION CONTRACTOR DE LENERAL - SUTION CONTRACTOR DE LENERAL - SU                                                                                                    | dientes a los d<br>Statestandowici qualeta de crue<br>State<br>Statestandowici qualeta de crue<br>Statestandowici qualeta de crue<br>Statestan                                                                                                    | descuentos                                                                                                    | s solicitado | DS.          |
| Arrighted<br>Conserved of Control States<br>Conserved of Control States<br>Conserved of Control States<br>Control of Control States<br>Control States<br>C                                                | Annual Figure Contresponded<br>Annual Figure Contresponded<br>Annual Figure Co                                                                                                    | dientes a los d<br>Statesta a los d<br>Statesta a lo                                                                                                    | descuentos                                                                                                    | s solicitado | DS.          |
| And the second second s                                                                                                    | es correspond<br>- Maret Spor<br>Ancorrespond<br>- Marca PE SCORO SOCIAL<br>- Marca PE SCORO SOCIAL<br>- M                                                                                                    | dientes a los d<br>State<br>State                                                                                                    | descuentos                                                                                                    | s solicitado | DS.          |

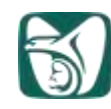

| 2017002 | 2017001 | 2016024 | 3 |
|---------|---------|---------|---|
| 2016023 | 2016022 | 2016021 | 2 |
| 2016020 | 2016019 | 2016018 | × |
| 2016017 | 2016016 | 2016015 | × |
| 2016014 | 2016013 | 2016012 | 8 |
| 2016011 | 2016010 | 2016009 |   |
| 2016008 | 2016007 | 2016006 |   |
| 2016005 | 2016004 | 2016003 |   |

Elegir la opción de la quincena y da clic en el botón **guardar**.

| 2017002 | 2017001                 | 2016024          | 3        |
|---------|-------------------------|------------------|----------|
| 2016023 | 2016022                 | 2016021          | 2        |
| 2016020 | 2016019                 | 2016018          | 2        |
| 2016017 | 2016016                 | 2016015          | 4        |
| 2016014 | 2016013                 | 2016012          | 8        |
| 2016011 | 2016010                 | 2016009          |          |
| 2016008 | 2016007                 | 2016006          |          |
| 2016005 | 2016004                 | 2016003          |          |
|         | QNA 2017003 Rango 01-15 | i Febrer Guardar | Cancelar |

Se sella cada tarjetón y se firma por parte del operador.

|   |            | inaria fasiari U fagaranti<br>Maria (na al<br>1998)<br>Maria (na al                                                                                                    | n n                                                     |           |
|---|------------|----------------------------------------------------------------------------------------------------|---------------------------------------------------------|-----------|
|   |            |                                                                                                    |                                                         |           |
|   | M. A. S    |                                                                                                    |                                                         |           |
|   | _          |                                                                                                    |                                                         |           |
|   |            | international distance in the second second | An anna an<br>An anna an<br>Anna anna an<br>Anna anna a | 11111     |
|   | States and |                                                                                                    |                                                         |           |
|   | SHIT       | TAXA DE LA                                                                                                    | THE ROOM                                                | Ringing a |
|   |            | * 25425.00                                                                                                    | · · ·                                                   |           |
| - |            | VIVERS                                                                                                    |                                                         | 原的        |
|   |            | a a surres                                                                                                    |                                                         |           |

NOTA 1: Los tarjetones deberán ser utilizados el mismo día de la certificación. NOTA 2: Previo a la presentación de los tarjetones en el área de cajas el trabajador deberá firmar y anotar su matrícula en cada uno, para hacer efectivo el descuento.